### Laserfiche®

# GETTING STARTED WITH Laserfiche

## Contents

| Introduction                                    | 1  |
|-------------------------------------------------|----|
| Chapter 1: Laserfiche User Interface Overview   | 4  |
| Chapter 2: Getting Documents into Laserfiche    | 9  |
| Chapter 3: Working With Documents in Laserfiche | 19 |
| Chapter 4: Tips & Tricks                        | 51 |
| Key Terminology                                 | 65 |
| Additional Resources                            | 69 |

### Introduction

## Laserfiche Quick Start Guide

Welcome to Laserfiche! This quick start guide will help you start using the most common Laserfiche features. You can get more information from the additional resources listed at the end of the guide. Certain resources listed in this guide require a free Laserfiche Account to access. Those resources are marked with an asterisk (\*). You can create the free account <u>here</u>.

The terminology in these sections is also defined at the end of the guide.

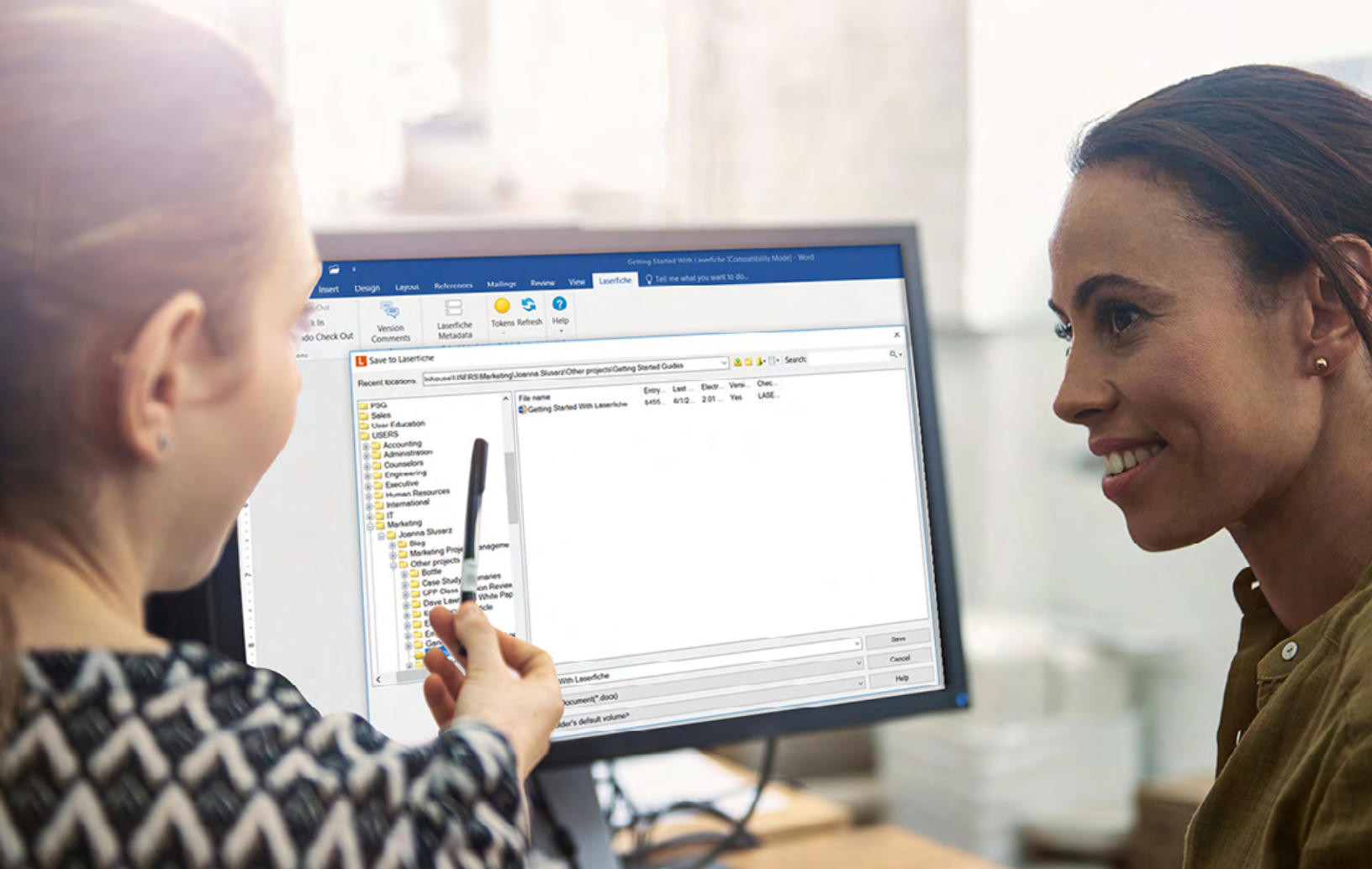

#### **Accessing Your Repository**

#### The Laserfiche repository can be accessed in three different ways:

- The Laserfiche Windows client
- The Laserfiche web client
- The Laserfiche mobile app

The following information relates to the Windows and web client. For information on the Laserfiche mobile app, visit the Laserfiche App Help Files.

Some organizations may only have one option available. Check with your IT department about which client is available to you.

#### Signing in

### You can sign in to the Laserfiche Windows or web client using one of the following methods:

- A specific username and password provided to you by your IT department
- Your Windows login credentials

When you are signing in, you must first select the appropriate repository from the list. Your IT department or department manager will tell you which login method to use and which repository or repositories you are able to access. You can sign in to both the Windows and web clients simultaneously.

| User name |                |  |
|-----------|----------------|--|
|           |                |  |
| Password  |                |  |
|           |                |  |
| -         | 4.1            |  |
| Sign In   | Stay signed in |  |

| Available Repo | sitories                              |                 |  |
|----------------|---------------------------------------|-----------------|--|
| Repository1    |                                       |                 |  |
|                |                                       |                 |  |
|                |                                       |                 |  |
|                |                                       |                 |  |
| Use Windows Au | uthentication                         |                 |  |
| K Open         | + Attach                              | C Refresh       |  |
| Are you using  | Laserfiche Cloud<br>©1993-2017 Laserf | d? Sign in here |  |
| Re             | egistered to Laserfic<br>Version 10.2 | che IT          |  |

Signing in to the Laserfiche web client

Signing in to the Laserfiche Windows client

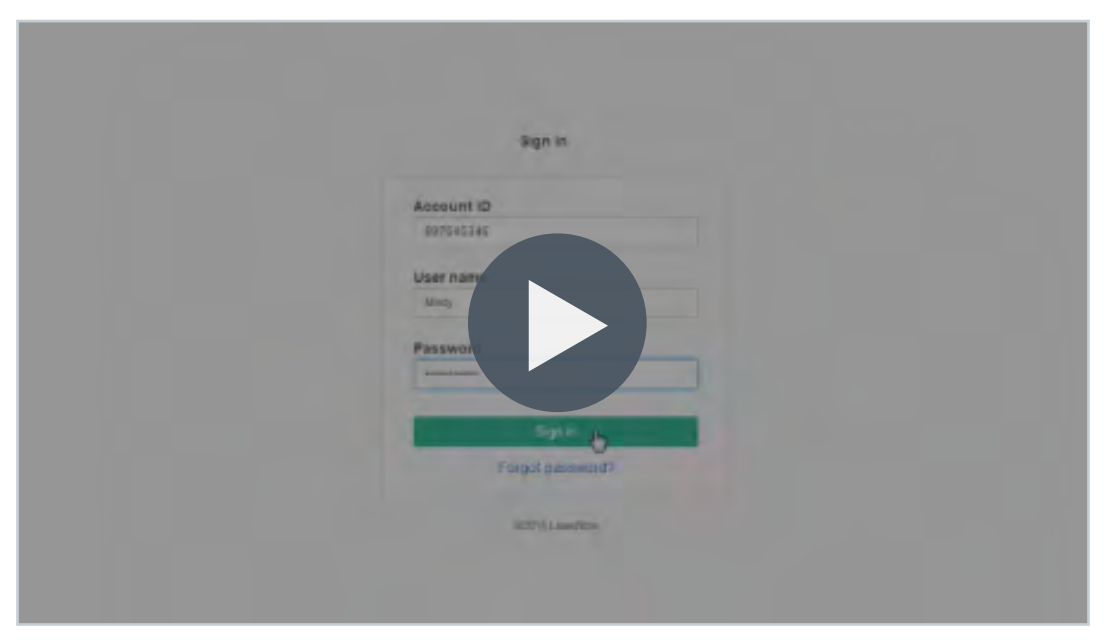

#### Video: Signing in to Laserfiche

### Chapter 1 Laserfiche User Interface Overview

| Save | ^ ↓ | 1 /1                  | k                  | 1 ( <sup>1</sup> ) | Q            |                                                                                            | Fit width             | ~ 8                                                                             |                                                                                                    | 2 ➡ ■ 2 × T i<br>Underline<br>Strikethrough          |
|------|-----|-----------------------|--------------------|--------------------|--------------|--------------------------------------------------------------------------------------------|-----------------------|---------------------------------------------------------------------------------|----------------------------------------------------------------------------------------------------|------------------------------------------------------|
| 1    |     | accel                 | tech               |                    |              |                                                                                            | i                     | Invoi                                                                           | ice                                                                                                    | Callout Text<br>Freehand<br>Line                     |
|      |     | Accelerating your     | business sincy 190 |                    | T+<br>3<br>L | Accutles<br>545 Long Beach Bivd<br>ong Beach, CA 90807<br>562-985-1688<br>Customer ID 4787 | Ship Ta               | Date: Septembe<br>Invoice # AS-<br>3545 Long B<br>Long Beach,<br>565<br>Customs | <ul> <li># 13, 2015</li> <li>33229308</li> <li>Accutlex</li> <li>keach Bivd</li> <li>CA 90807</li> <li>2988-1688</li> <li>er ID 4787</li> </ul> | Polygon<br>Rectangle<br>Rounded Rectangle<br>Ellipse |
|      |     | Salespenso            | PO Numb            | s Shipping Method  | a Shippi     | ng Terms Delivery                                                                          | Date Payment          | Terms Du                                                                        | e Date                                                                                                    | Image                                                |
|      |     | Meredith Lev          | AF45299            | UPS Ground         | Propaid      | 9/14/2015                                                                                  | Net 30                | 10/14/1                                                                         | 5                                                                                                    | Attachment                                           |
|      |     | Qty                   | Hem F              | Description        |              | Unit Price                                                                                 | Discount              | Line                                                                            | Total                                                                                                    | Start Business Process                               |
|      |     | 100                   | CEDHA              | 25-Foot Cat 311hem | et Cable     | 37.43                                                                                      |                       | 8943                                                                            |                                                                                                    |                                                      |
|      |     |                       |                    |                    |              | Tetal Discount                                                                             | Subiotal<br>Sales Tas | \$150<br>\$142                                                                  | 4.45                                                                                                    | ~                                                    |
|      |     | 4: <del>36. 4</del> 4 |                    | <u>- 2, -2, -2</u> |              | nise ann an stair                                                                          | 24,80E                | n (ja Eri                                                                       | ~78 st.                                                                                                    |                                                      |

Once you sign in to the repository, you will be greeted with the Folder Browser view.

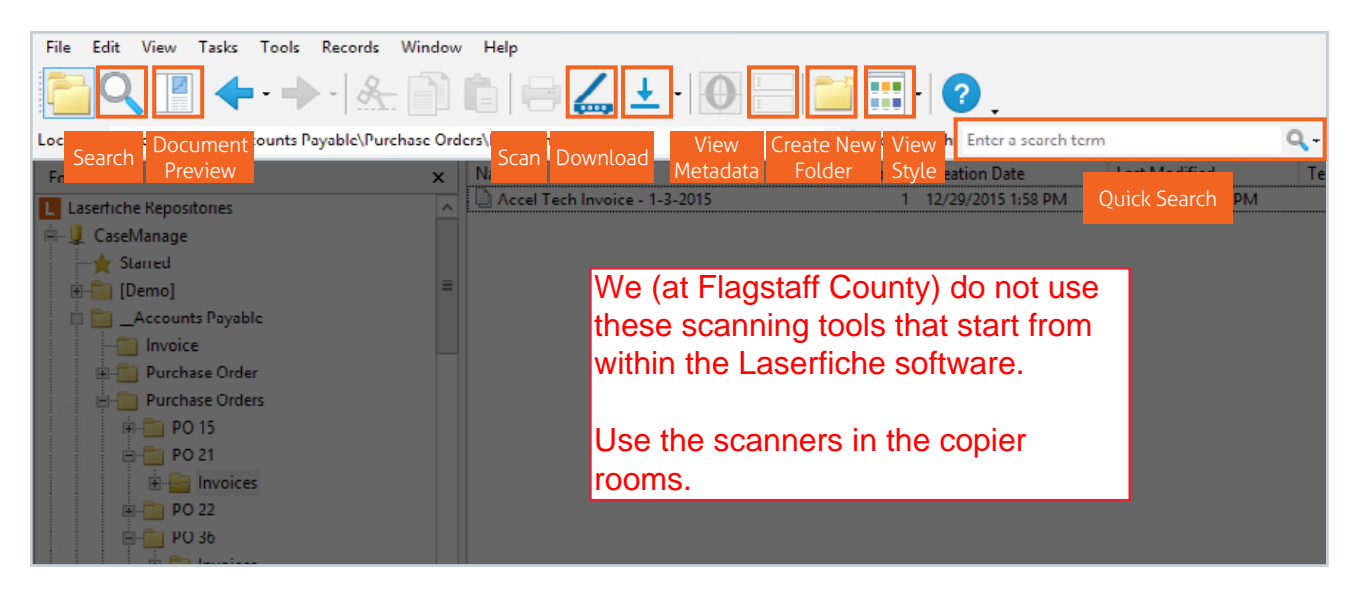

Laserfiche Windows Client Folder Browser

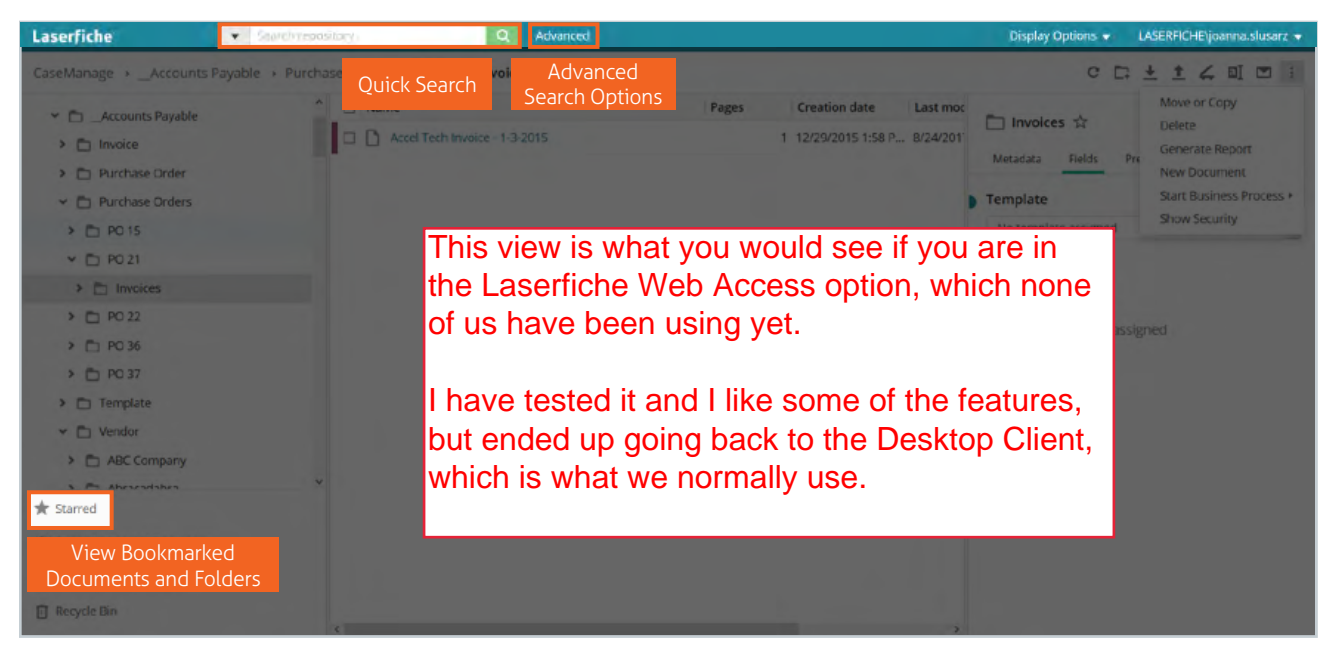

Laserfiche Web Client Folder Browser

In Laserfiche, you will find numerous documents. Some documents will be in the form of electronic files, such as PDFs or Microsoft Word documents. If you click on an electronic file, it will open in its native application. The only exception are PDFs which open in a Laserfiche PDF Viewer, by default, and Microsoft Office documents that will open in the Document Viewer (available with the Microsoft Office Online integration only). You can also choose to open PDF files in your computer's native PDF reader such as Adobe Acrobat, by electing to edit the file when prompted in the web client or checking out the file in the Windows client.

Other file types stored in Laserfiche are imaged files, known as TIFF files. Those files open directly in the Laserfiche Document Viewer.

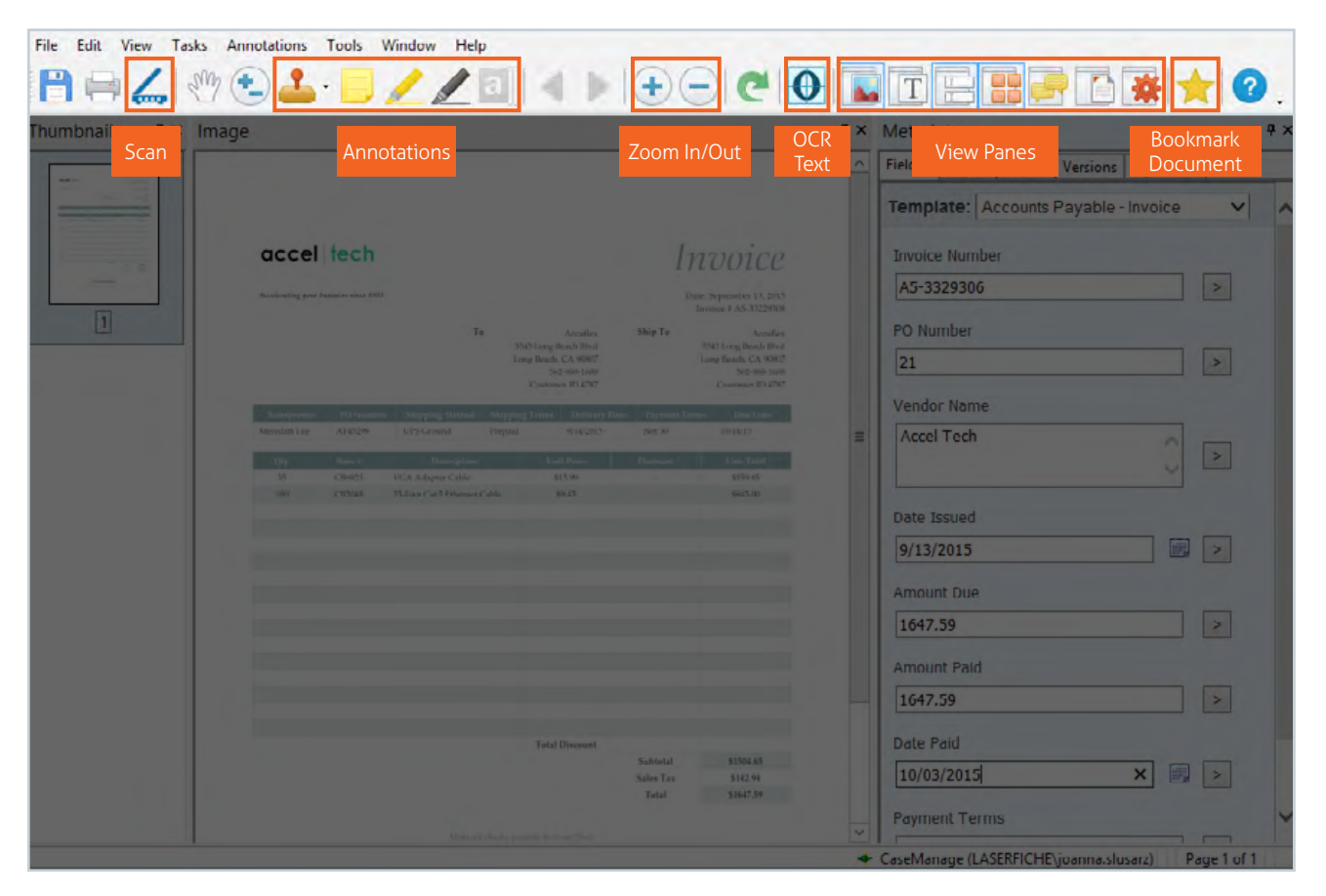

Laserfiche Windows Client Document Viewer

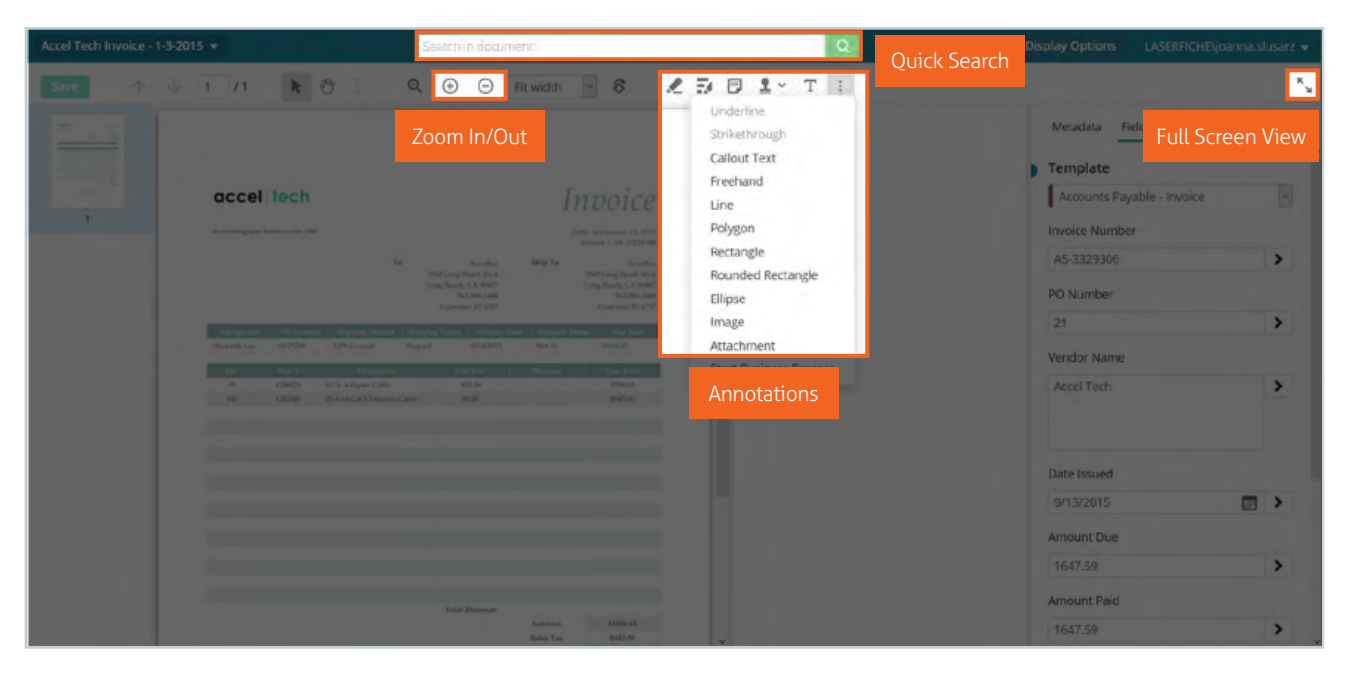

Laserfiche Web Client Document Viewer

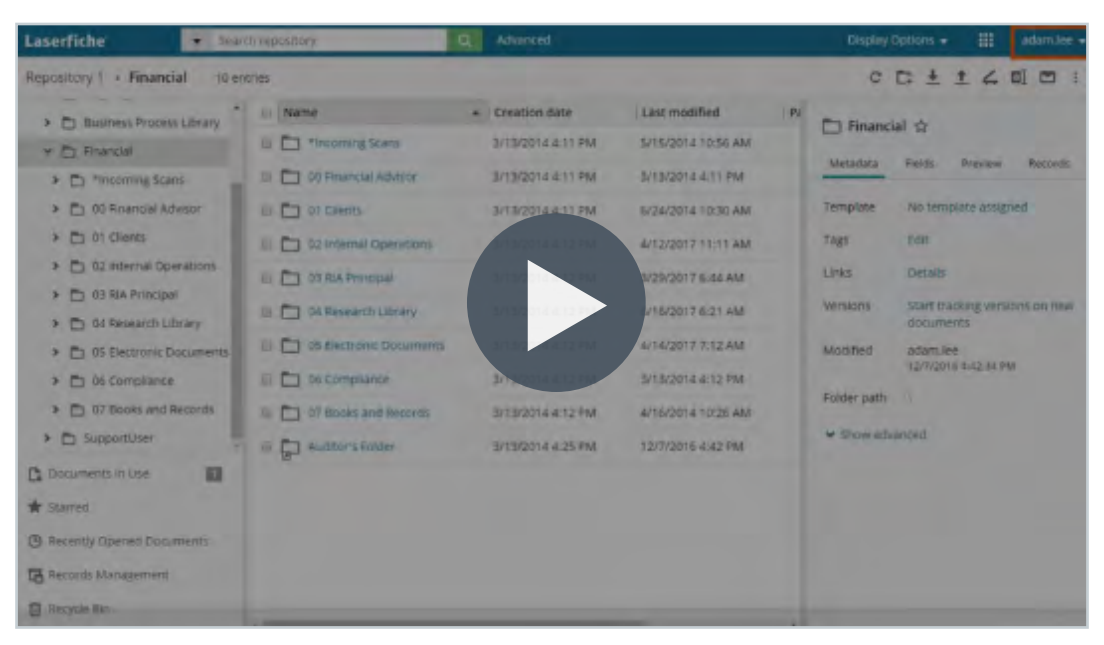

Video: Laserfiche Folder Browser

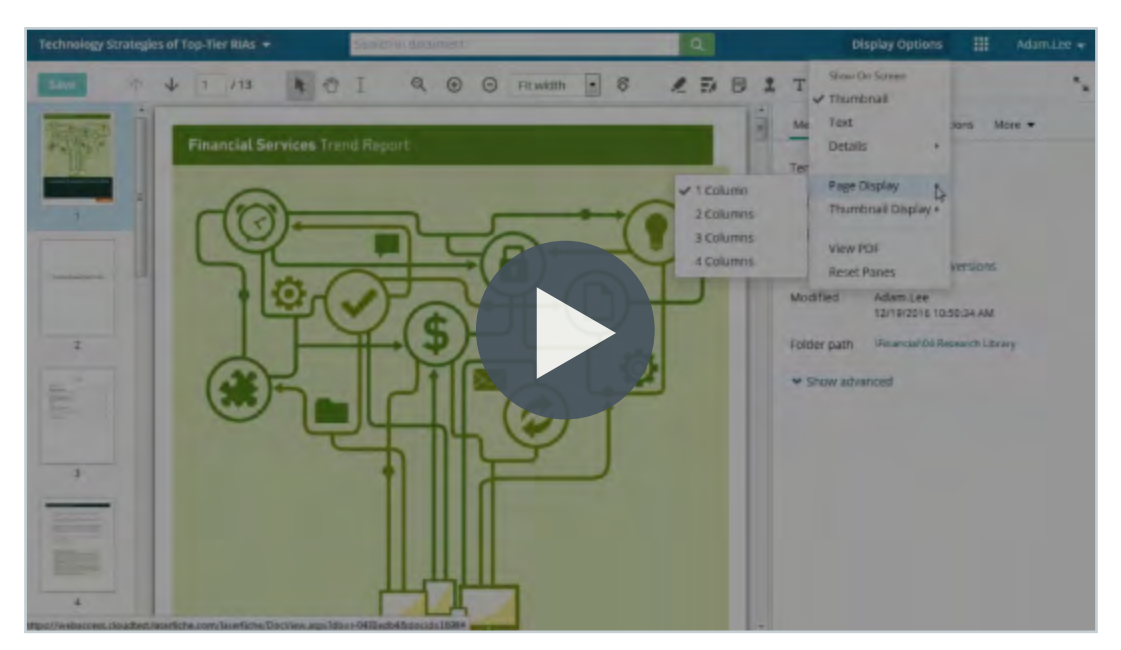

Video: Laserfiche Document Viewer

### Chapter 2 Getting Documents into Laserfiche

You can add new content into Laserfiche in a variety of ways. Some of the most common include:

- Import/Drag and Drop •
- Laserfiche Snapshot
- Microsoft Office Integration Laserfiche Scanning

#### Import/Drag and Drop

Drag and drop, or import digital documents into the repository from your hard drive or desktop.

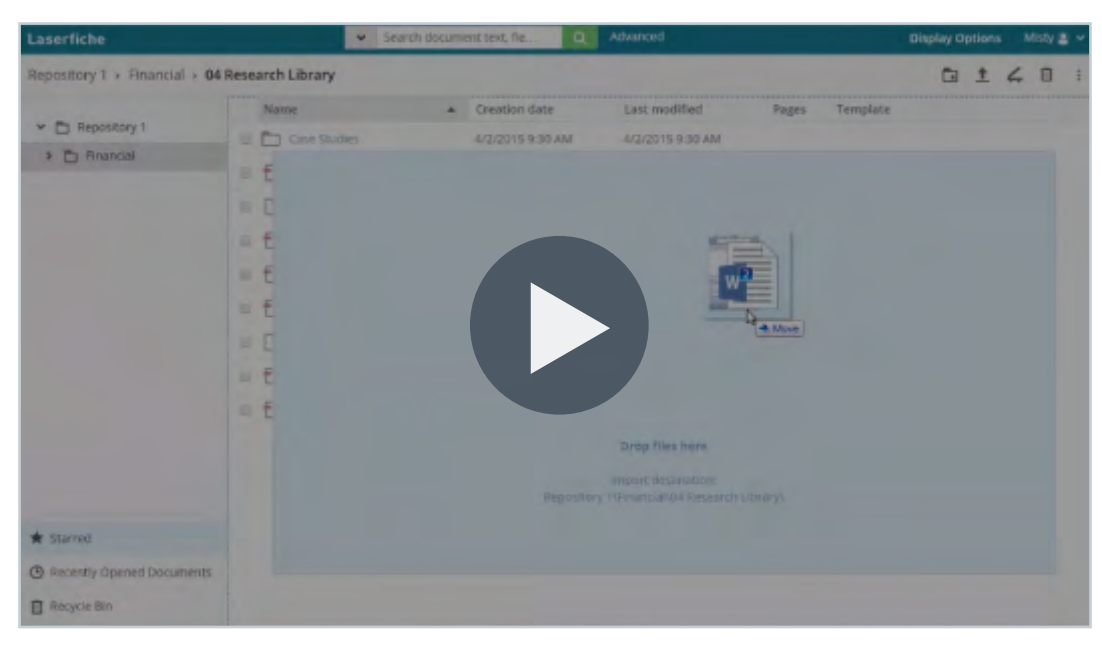

#### Video: Importing Documents into Laserfiche

We (at Flagstaff County) strongly recommend you use the Laserfiche Snapshot printer tool for most of your records. This will bring the documents in as a .tiff document, which is better suited to long term storage.

Do Not drag and drop emails into Laserfiche! It is easy enough to do, but any attachments cannot be searched and will be lost. Plus the email format may not be able to be opened in ten years when software is upgraded.

Import documents from Microsoft One Drive and Google Drive (Laserfiche web client only). This option is only available if your administrator has enabled and configured it.

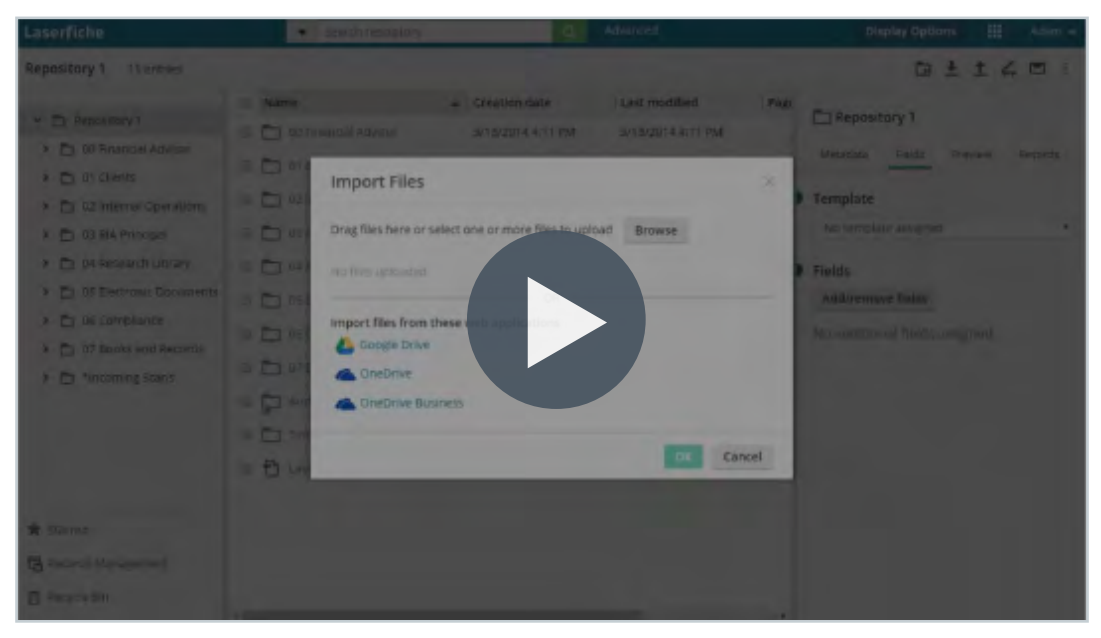

#### Video: Import to Laserfiche from OneDrive and Google Drive

#### **Microsoft Office Integration**

Import Microsoft Office documents and populate metadata (Word, Excel and PowerPoint) directly from within the application using the Microsoft Office integration.

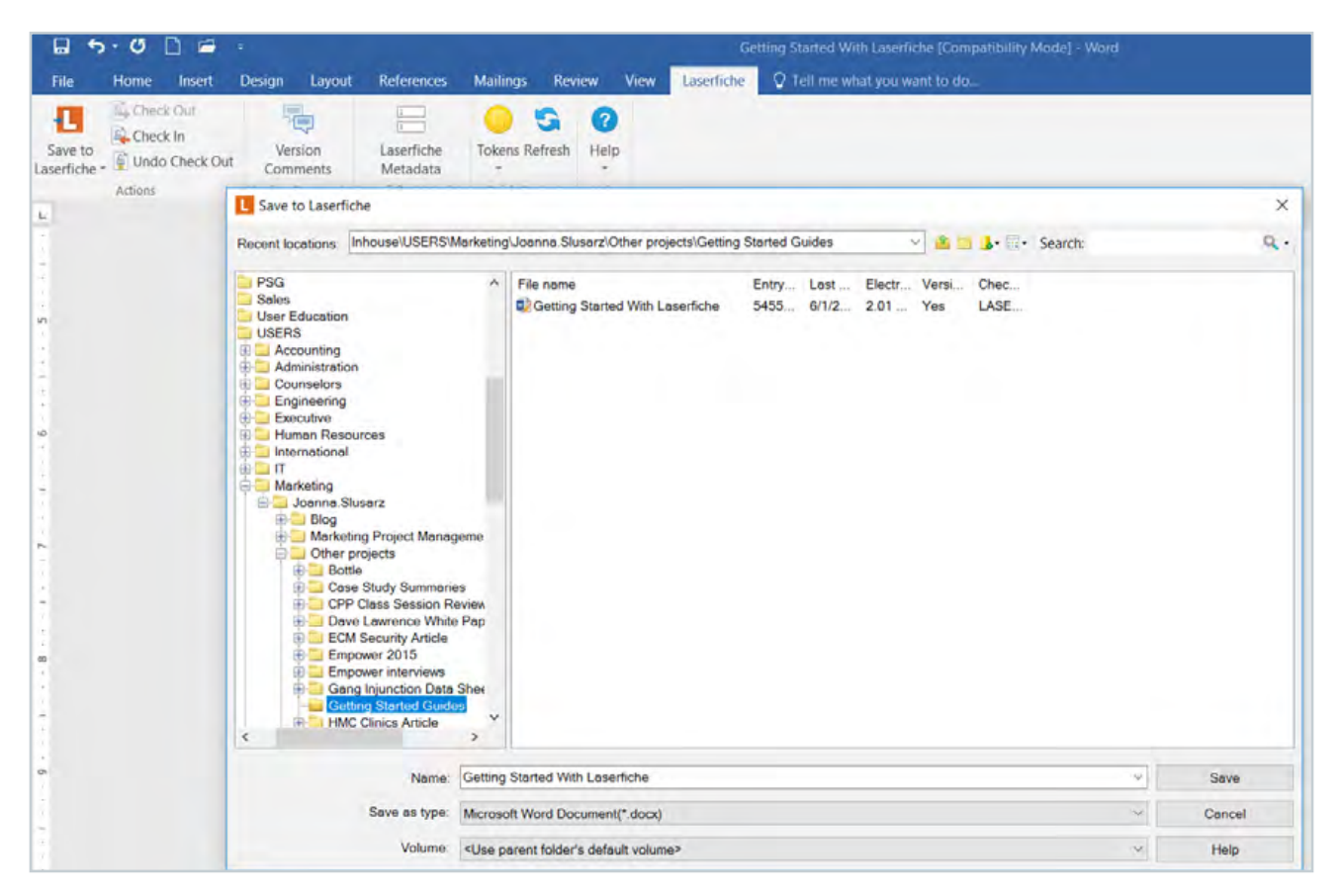

The Laserfiche toolbar in Microsoft Office applications let you save documents to the repository

Import emails and/or their attachments using the Laserfiche Outlook integration with appropriate metadata applied automatically. You can also drag and drop emails from Outlook directly into Laserfiche.

| File Hom                    | Send / Receive Folder View Add-ins Laserfiche 🖓 Tell me what you want to do              |    |     |          |
|-----------------------------|------------------------------------------------------------------------------------------|----|-----|----------|
| Save to Save                | to Save to Save Attachments Help<br>older Default Folder to Laserfiche +<br>Actions Help |    |     |          |
| ▲ Favorites                 | All Unread                                                                               |    |     | -        |
| Sent Items<br>Deleted Items | Import to Laserfiche                                                                     |    | ×   | <        |
|                             | Document Name Sales Meeting Topics 7/2                                                   |    | _   |          |
| ₄ joanna.slusa              | General Fields Attachments Distribution List Tags Digital Signature                      |    |     | t Syster |
| Inbox                       | Template: E-mail                                                                         |    | · ^ |          |
| Drafts                      | Sandar                                                                                   |    |     |          |
| Sent Items                  | Susan Smith                                                                              | 14 | 3   | arm.C    |
| Deleted Items               |                                                                                          |    |     |          |
| BPM Library Fo              |                                                                                          | 1  |     |          |
| Conversation H              | Subject<br>Marketna/Solar Mastina Tonice 7/01                                            | -  |     |          |
| Forms Notifica              | mananifi carea mazaniti i olivea ste r                                                   |    |     |          |
| Inhouse Workfi              |                                                                                          | -  |     |          |
| Junk E-Mail [4]             | Sender e-mail                                                                            |    | -   |          |
| Outbox                      | susan.smith@email.com                                                                    | -  | *   |          |
| Physical OBS R              |                                                                                          |    |     | Cathe    |
| Presales Emails             | Recipients                                                                               |    |     |          |
| Pock Climbing               | Julie Graham, James Fisher. Todd Lee                                                     | 3  | 3   |          |
| ROCK Criticolog             |                                                                                          |    |     |          |
| Ros Feeds                   | Recipient e-mail                                                                         |    |     |          |
| Kun Smarter W               | julie.graham@email.com.james.fisher@email.com,todd.lee@email.com                         | 1  | 2   |          |
| Winners Circle              |                                                                                          | -  |     |          |
| Search Folders              | CCs                                                                                      |    |     |          |
|                             |                                                                                          | 0  | 2 4 |          |
| l's poulton                 | OK Cancel                                                                                | H  | alp |          |

The Laserfiche toolbar within Microsoft Outlook lets you save emails to the repository

Again, we ask that you only bring emails in by using the <u>Laserfiche Snapshot printer tool</u>, which is best for long term storage and future searches.

| All Linead By Date 1, Bornet 4<br>Duate []<br>Seet hans<br>Defend levels<br>Not 6 mail<br>Costee<br>SST FredS<br>Spen<br>1 Seet h folders<br>1 Seet h folders<br>1 Seet h folder | Disas from Property Filders Here                   | Swante Curriert Maribus (Oni+D                                                           | D Current Marine                                    | Q Repty Q Repty All Q Torward (201                                                                                                    |   |
|----------------------------------------------------------------------------------------------------|----------------------------------------------------|------------------------------------------------------------------------------------------|-----------------------------------------------------|----------------------------------------------------------------------------------------------------|---|
| Lond Contras<br>Contras<br>SSS Feeds<br>Spann<br>I Search Polders<br>I Search Polders                                                                                                    | Induce<br>Doubs (1)<br>Sent Barns<br>Deleted Berns | All: Unread<br>* Today<br>UPsetEducation .<br>There are the reseting minutes from the to | By Data * Harvest 4<br>B<br>and 5 meetings: 1215 RM | FELETLORISTICS PM<br>LFUserEducation<br>Here are the meeting minutes from the last 3 meetings                                                                                                    |   |
| Carl Senn<br>Chris Topher<br>Juster Bractiset                                                                                                    | Cultine<br>ESS Fands<br>Sgarn<br>I Search Polders  | LFUserEducation .<br>October Merting Herutes                                             | C                                                   | Mercing         Eliminative - 11.13.201.64xxx (\$1.00)           Eliminative - 11.25.201.64xxx (\$1.00)         Eliminative - 11.27.201.64xxx (\$1.00)           Eliminative - 11.27.201.64xxx (\$1.00)         Eliminative - 11.27.201.64xxx (\$1.00)           Inversion the meeting minutes from the last 3 meetings. The attandees are below:         Laws Smith           Inved Smith         Head           Carl Smith         Carl Smith | 1 |

Video: Manually Send Outlook Emails to Laserfiche

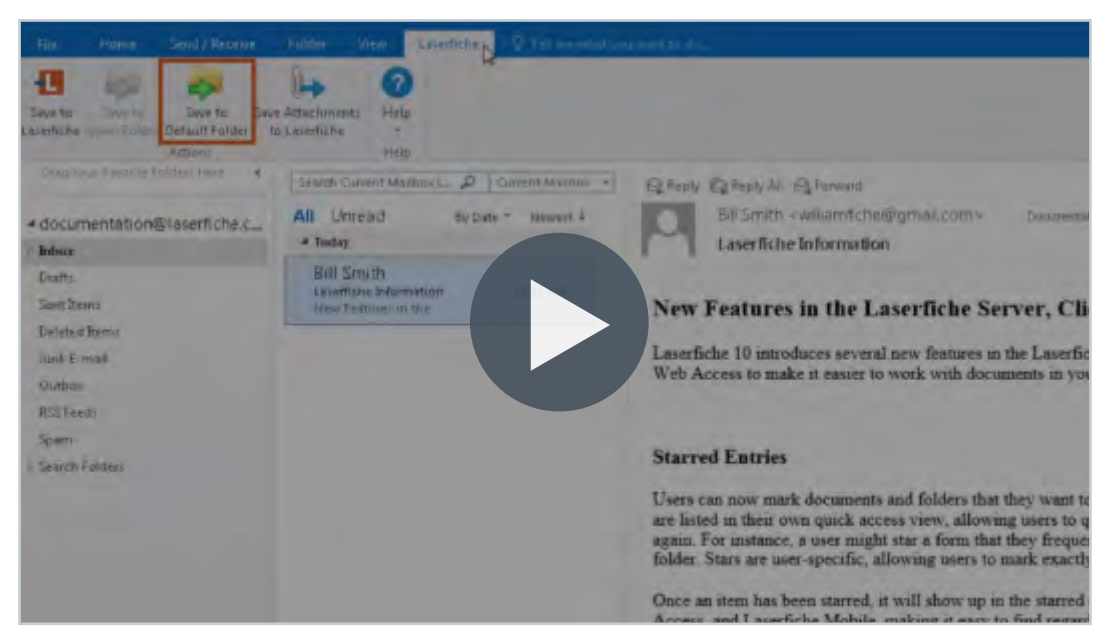

#### Video: Saving Emails to a Default Laserfiche Folder

Again, we ask that you only bring emails in by using the <u>Laserfiche Snapshot printer tool</u>, which is best for long term storage and future searches.

#### **Laserfiche Snapshot**

Print websites or other digital documents into Laserfiche as a TIFF image using the Laserfiche Snapshot printer. During printing, you can specify the correct repository folder where the document should be saved, and add any metadata. If your administrator has set up Snapshot, it should be available from your list of printers when you open the Print option within your application.

| Laserfiche Sna        | apshot                                                                    | - 0                  |
|-----------------------|---------------------------------------------------------------------------|----------------------|
| cument Propert        | ies Tags Document Handling Te                                             | ext Advanced         |
| new document<br>elow. | will be created in Laserfiche using the                                   | settings you specify |
| Document prop         | perties                                                                   |                      |
| Name;                 | Process Diagram   Laserfiche Forms                                        | 2                    |
| Save to the           | e Laserfiche repository                                                   |                      |
| Folder:               | \<br>\                                                                    | >                    |
| Volume:               | <use default="" folder's="" parent="" td="" volume<=""><td>9 Y</td></use> | 9 Y                  |
| O Export to a         | firectory: C:\Temp\                                                       |                      |
| Template:             | No template assigned                                                      | ~                    |
| Add/                  | Remove Fields                                                             |                      |
|                       |                                                                           |                      |
|                       |                                                                           |                      |
|                       |                                                                           |                      |

Laserfiche Snapshot prints documents and webpages into the repository and saves them as TIFF images

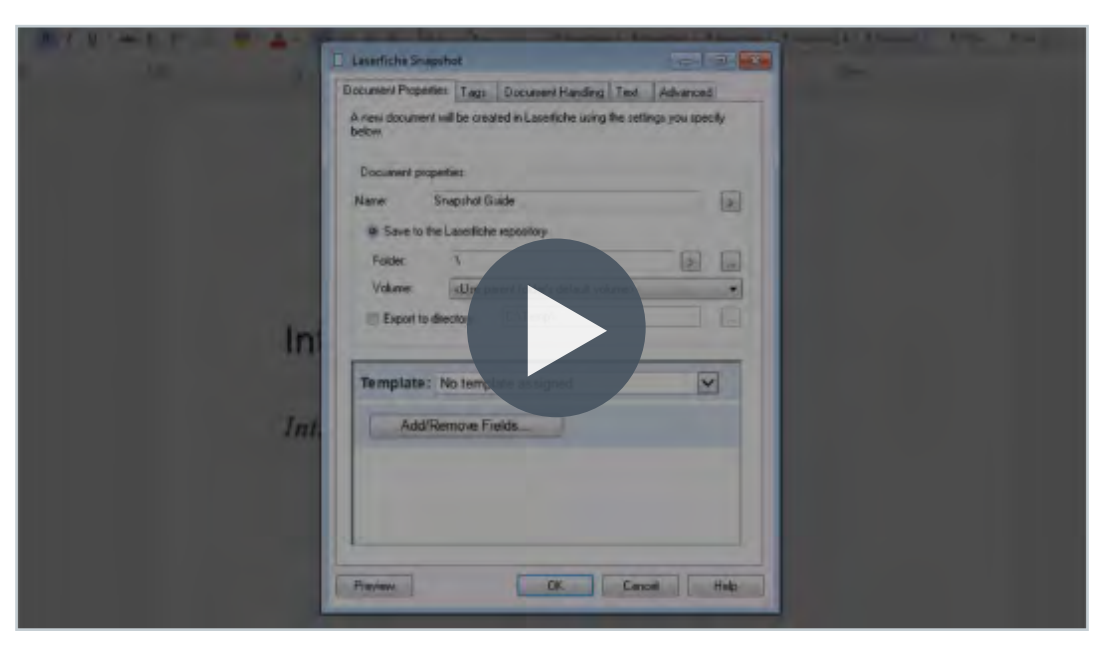

Video: Saving a Document with Laserfiche Snapshot

#### Laserfiche Scanning

Scan paper documents into Laserfiche with Laserfiche Scanning.

- Navigate to where you want the document stored and then press the scanner icon in the toolbar ( in the web client and in the Windows client). This will launch the Laserfiche Scanning module.
- **2.** From there, you can select either:
  - Laserfiche Basic Scanning (best for scanning in one document at a time with basic enhancements)
  - Laserfiche Standard Scanning (best for scanning in a batch of documents)
- **3.** Once you open a particular scanning module, you can scan from your hard drive or network drive. You can also capture and process electronic documents through scanning by selecting Universal Capture as the scan source.
- **4.** During scanning, you can populate the document's metadata, split the document into multiple documents, perform OCR on the document and add different enhancements (such as rotate pages, remove lines or blank pages, or despeckle the image).

We (at Flagstaff County) do not use this scanning option that starts from within the Laserfiche software. Please use the scanners in the copier rooms.

If you have a scanner directly attached to your computer, then you would be able to use this feature.

| > 2 20   | p Scanning      | Done C           | 5 Rescan New   | Document OCR Setting    |                                                                       | Name: Untitled                                       |               | Folder: \Accounts Payable\                                                                  | Purchase Orders\PO 15\Invo                               |
|----------|-----------------|------------------|----------------|-------------------------|-----------------------------------------------------------------------|------------------------------------------------------|---------------|---------------------------------------------------------------------------------------------|----------------------------------------------------------|
| Search D | Ninectory: C:\U | sers\joanna.slus | arz'.Downloads | • File Type: "alt,".alt |                                                                       |                                                      |               |                                                                                             |                                                          |
|          | •               | 000              |                |                         |                                                                       |                                                      |               |                                                                                             | 8. Document Properties<br>Document name:<br>Unitied      |
|          | CA              | FE PL            | US             |                         |                                                                       |                                                      | INV           | OICE                                                                                        | Fields Tags Settings Template Accounts Payable - Invoice |
|          | 100             | DERVI            | CES            |                         |                                                                       |                                                      | Dal           | te: October 6, 2015<br>IVOICE # CP-82461                                                    | Invision Number<br>PO Number                             |
|          |                 |                  |                | То                      | Ac<br>3545 Long Beac<br>Long Beach, CA<br>(562) 988<br>Customer ID CL | cuflex Ship To<br>h Blvd<br>90807<br>3-1688<br>38240 | 354<br>Lon    | Accuflex<br>45 Long Beach Blvd<br>g Beach, CA 90807<br>(562) 988-1688<br>ustomer ID CL38240 | Vendor Name                                              |
|          | Salesp          | erson            | PO Number      | Shipping Method         | Shipping Terms                                                        | Delivery Date                                        | Payment Terms | Due Date                                                                                    | Amount Due                                               |
|          | Patrick         | Morris           | AF45239        | UP\$ Next Day           | Prepaid                                                               | 10/07/15                                             | Net 30        | 11/07/15                                                                                    | Amount Paid                                              |
|          | Qty             | Item #           | Descriptio     | on                      |                                                                       | Unit Price                                           | Discount      | Line Total                                                                                  | Date Paid                                                |
|          | 10              | BV284            | Dark Roc       | st Ground Coffee        | e, 48 oz                                                              | \$12.49                                              | -             | \$124.90                                                                                    | [77                                                      |
|          | 5               | D\$199           | Bulk Coff      | ee Filters 700 ct       |                                                                       | \$6.99                                               | -             | \$34.95                                                                                     | Payment Terms                                            |
|          | -               | ~~.~~            |                | ~ " ~                   | a · · · · · · ·                                                       |                                                      |               | **                                                                                          | V Digent                                                 |

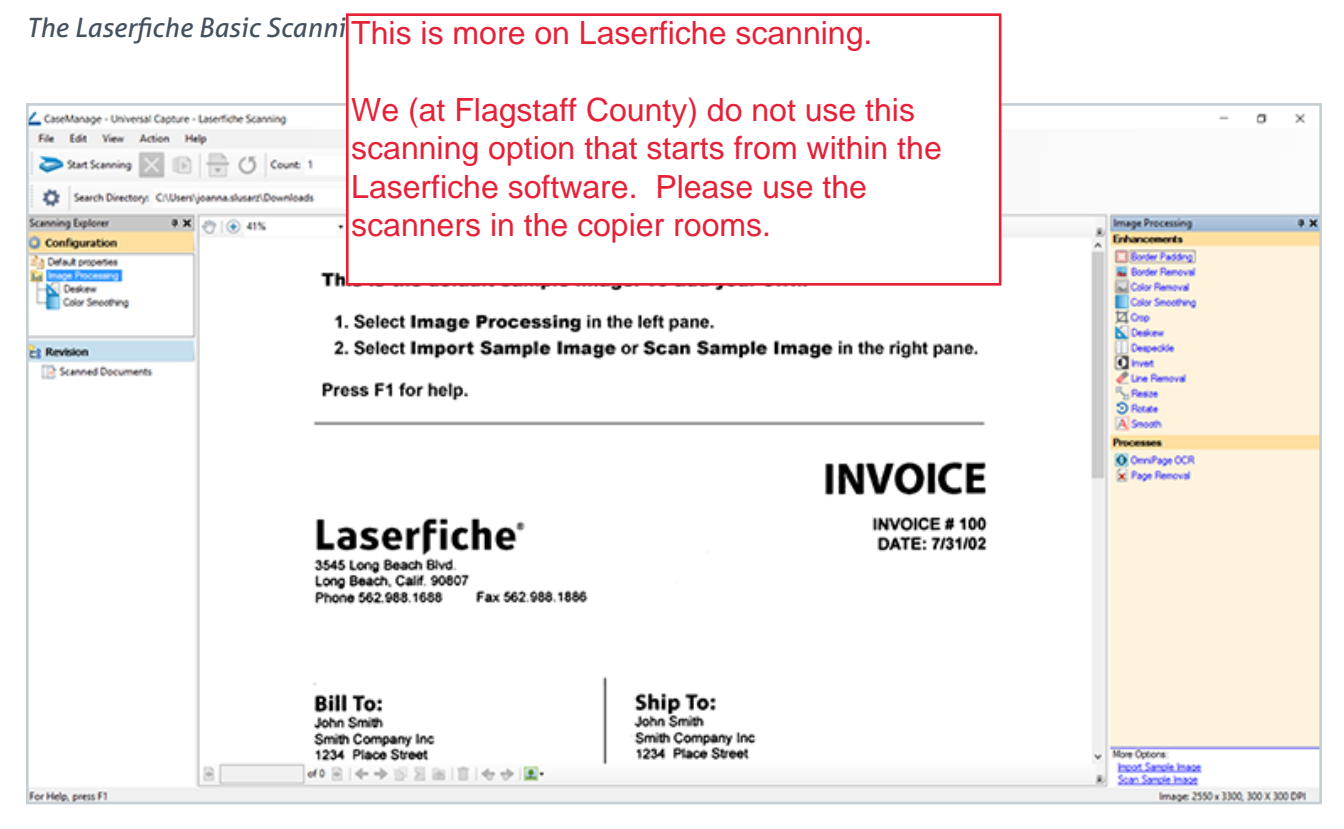

The Laserfiche Standard Scanning interface

#### Learn More: Read the Laserfiche Scanning Help Files

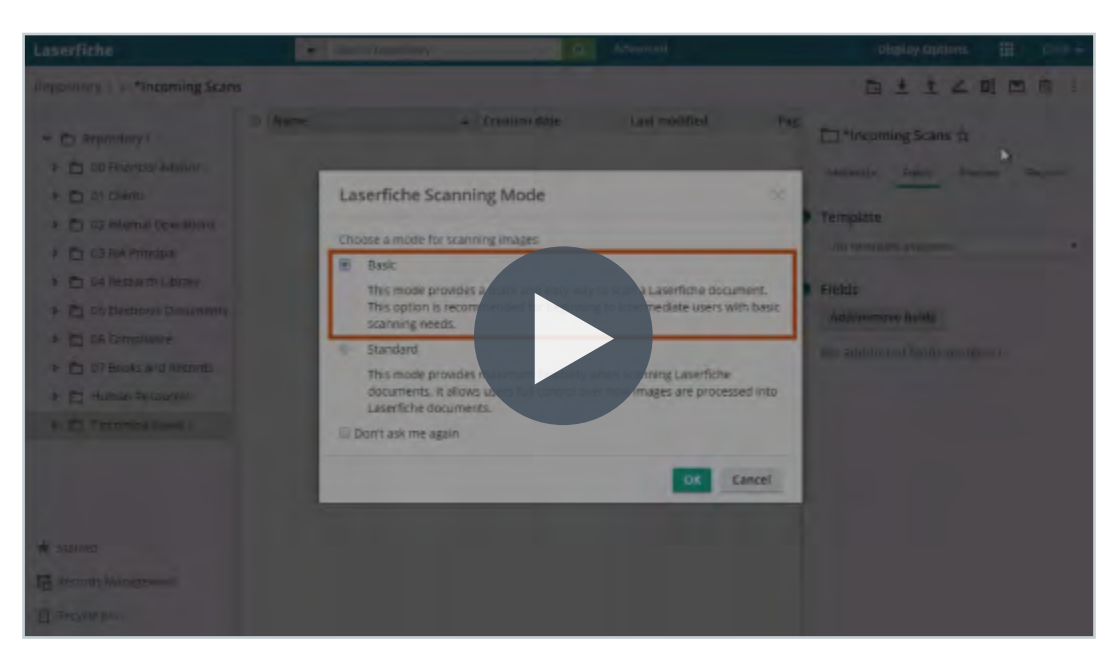

#### Video: Laserfiche Basic Scanning

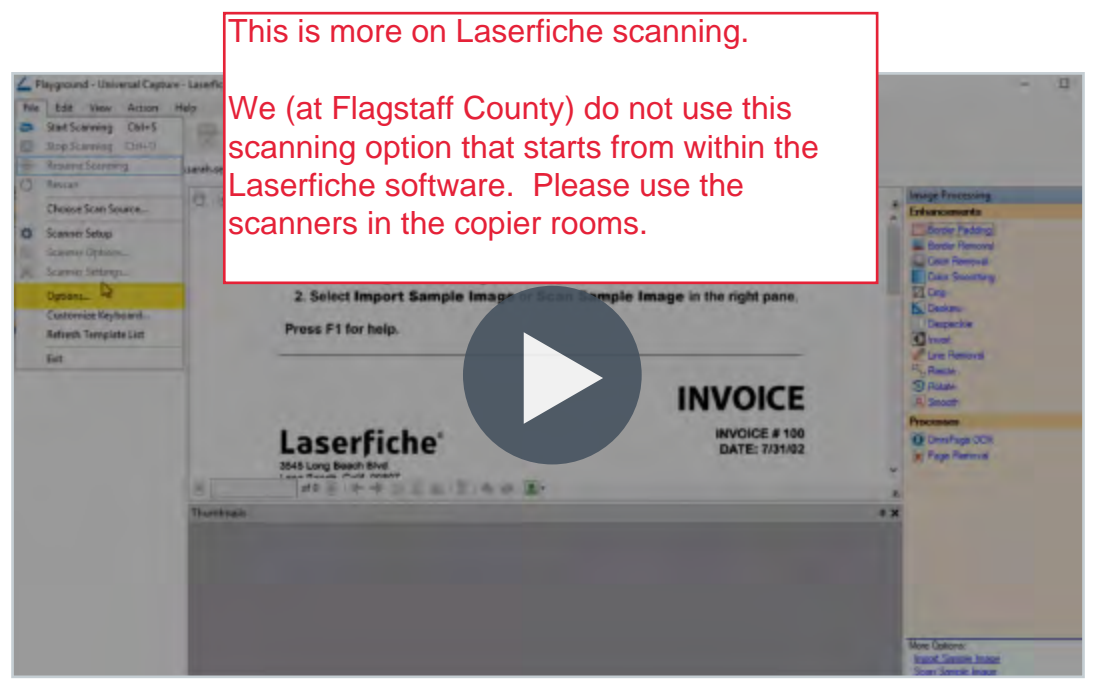

#### Video: Laserfiche Standard Scanning

## Chapter 3 Working With Documents in Laserfiche

| towaice Matching Form Vendor #87878 +                                                                                      | Search in document                                | Q<br>2 2 0 1 T i |   |
|----------------------------------------------------------------------------------------------------|---------------------------------------------------|------------------|---|
| Invoice Mate                                                                                                    | thing Form                                        |                  |   |
| 2<br>Invoice Received<br>Lapor Licensing and Renewal - Bi<br>7<br>7<br>7<br>7<br>7<br>7<br>7<br>7<br>7<br>7<br>7<br>7<br>7 | 162<br>Documentation docx 162<br>This is a sticky | 1.38KB           |   |
| Invoice Humber<br>87878<br>Invoice Date<br>320/2017<br>PD Existed                                                          |                                                   |                  |   |
|                                                                                                    |                                                   |                  |   |
|                                                                                                    |                                                   |                  | - |
|                                                                                                    |                                                   |                  |   |

#### Check Out / Check In Documents

In order to ensure that two people do not edit the same document at the same time, you can use the Check Out/Check In option. Check out an electronic document when you are ready to work on it and check it back in when you are done. When a document is checked out, it is locked to all other users for editing.

If you are using the web client, an electronic document is checked out automatically when you select that you want to edit it. If you are using the Windows client, you will have to manually check out the document by right-clicking it and selecting the Check Out Documents option.

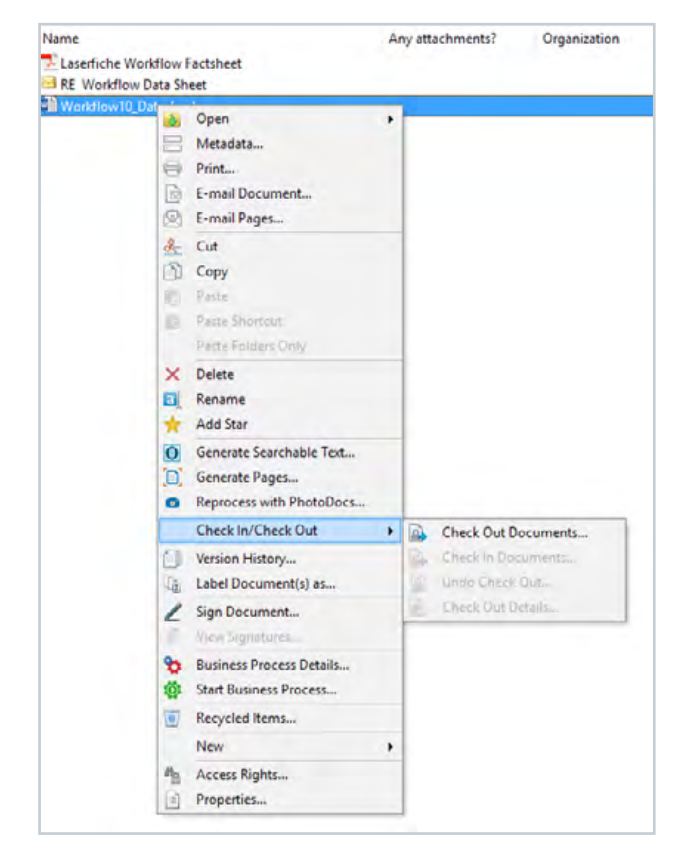

Checking out a document in the Windows client

Checked out documents are stored on your hard drive in the My Laserfiche Documents folder within My Documents by default. Once you check a document back in, you will be asked whether you want to delete the copy from your computer.

In the web client only, selecting the Documents in Use option in the lower left-hand corner of the Folder Browser screen allows you to see all of your currently checked out documents.

#### Learn More: Check In/Check Out White Paper\*

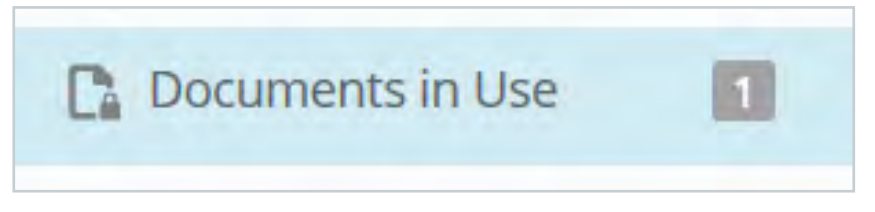

The Documents in Use menu in the web client

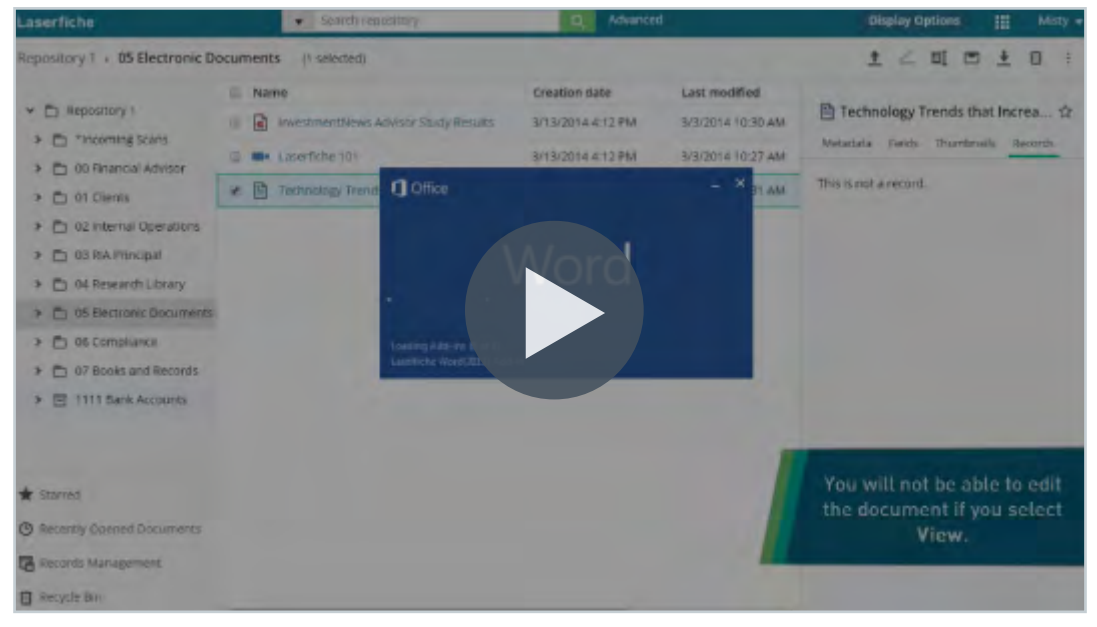

Video: Checking Out a Microsoft Office Document in Laserfiche

#### **Work with Microsoft Office Documents**

You can simplify working with Microsoft Word, Excel, and PowerPoint documents by using the Laserfiche toolbar within each application. This toolbar allows you to:

- Check the document in or out
- View the document's versions
- Store the document in Laserfiche
  - View or modify the document's metadata

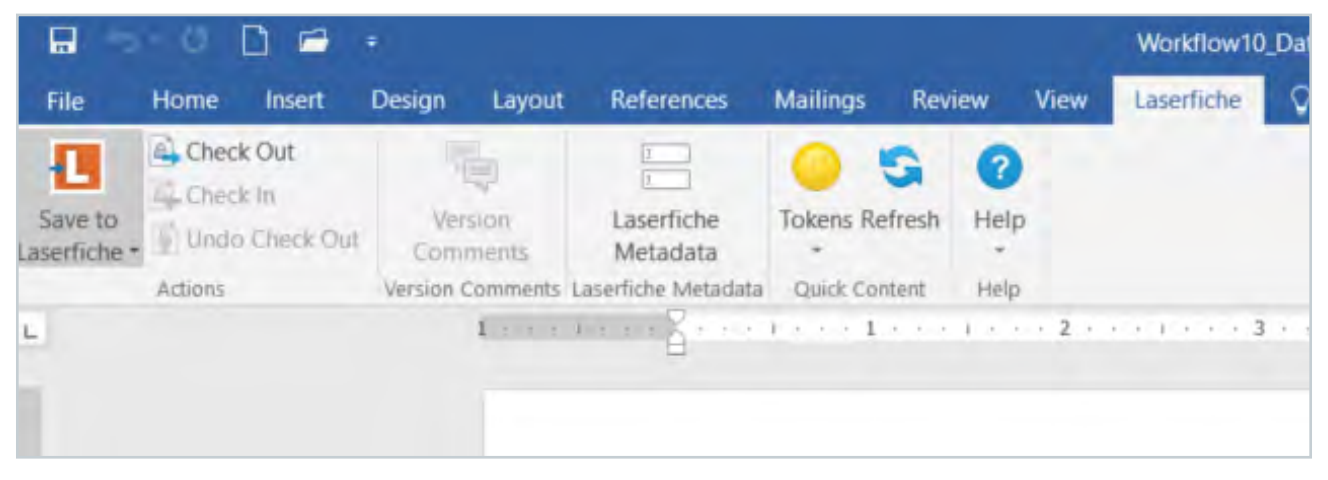

The Laserfiche toolbar makes working with Microsoft documents easy

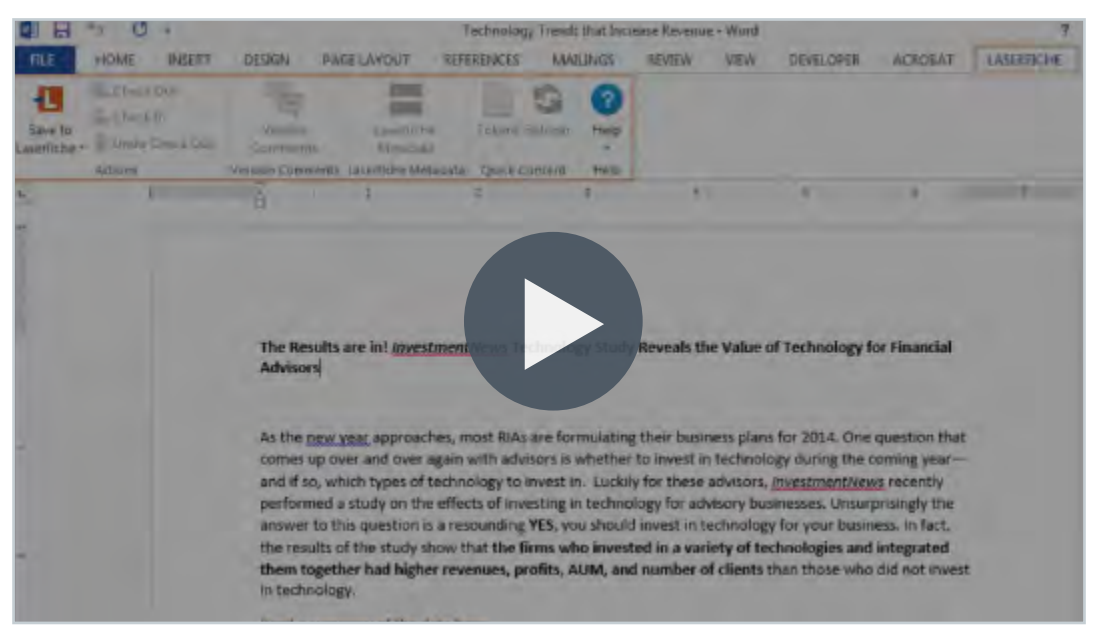

#### Video: Laserfiche Microsoft Office Integration

#### **Keep Control of Document Versions**

Laserfiche allows users to apply version control to any document or folder. When a document is under version control, all changes to the document text, annotations and metadata are tracked and saved as different versions. You can also view the version history, the differences between versions or revert to an older version from within the Versions menu in the document's metadata. When a folder is placed under version control, any new documents created in that folder will automatically also be placed under version control.

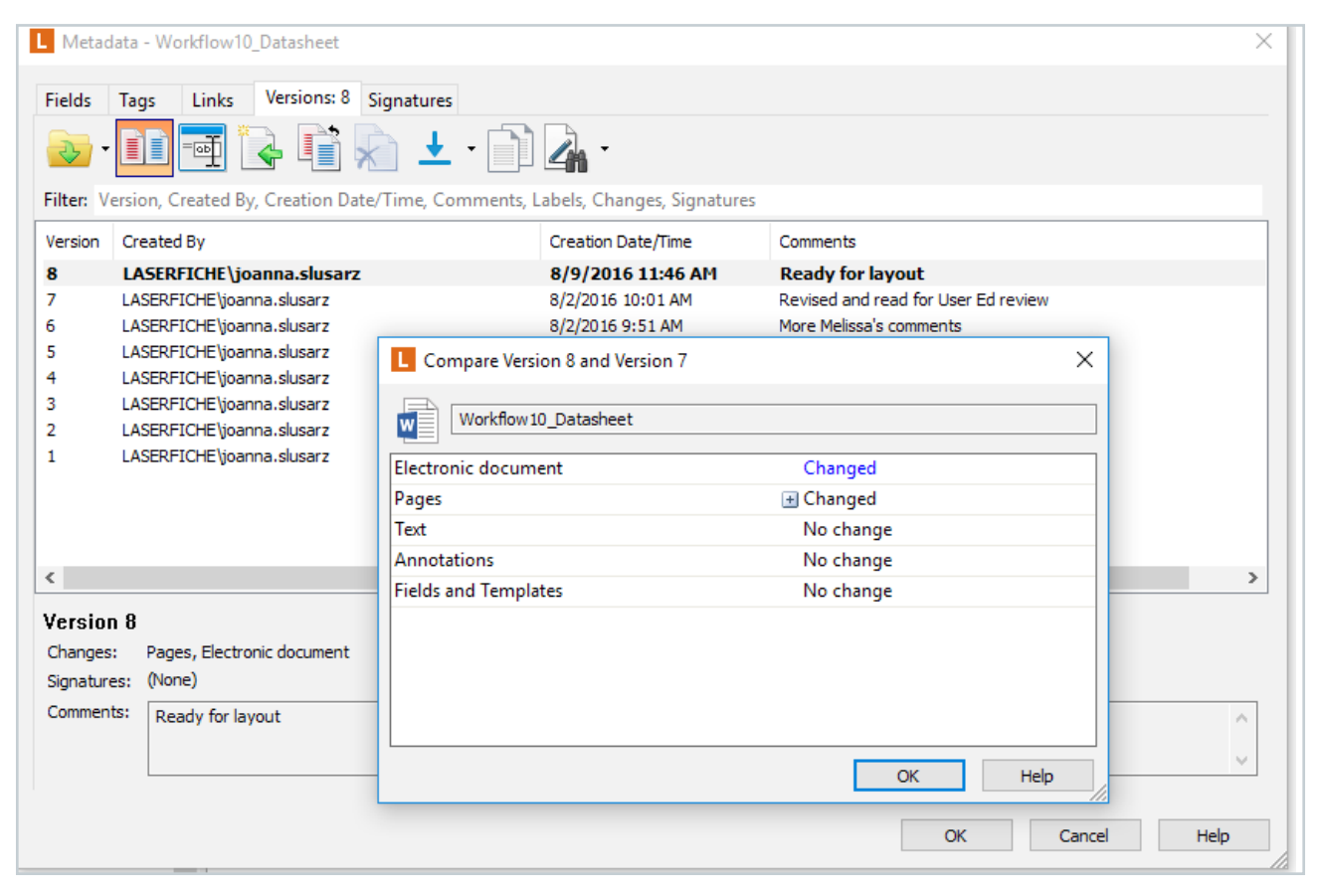

It is possible to view the changes between different document versions when a document is placed under version control

#### Read More: Versioning Solution Exchange article

| Search repository                   | Q                 | Advanced           | Display     | y Options 🔠 adam.lee 👻                  |
|-------------------------------------|-------------------|--------------------|-------------|-----------------------------------------|
| ch Library 10 entries (1 selected)  |                   |                    |             |                                         |
| Name                                | Creation date     | Last modified Pe   | P DIA Car   | a Study Bahmana Fina                    |
| 🛙 🛅 Case Studies                    | 4/2/2015 9:30 AM  | 4/2/2015 9:30 AM   | LI KIA Cas  | e study- kennann rina 34                |
| 🛛 🔁 Account Opening Datasheet       | 3/13/2014 4:12 PM | 4/2/2017 3:33 PM   | Metadata    | Fields Preview Records                  |
| B How Digital Document Manag        | 3/13/2014 4:12 PM | 4/13/2017 10:17 AM | Template    | No template assigned                    |
| 🛛 🔁 Laserfiche for Financial Adviso | 3/13/2014 4:12 PM | 40                 | Tags        | Confidential                            |
| 🗉 🔁 Laserfiche Rio                  | 3/13/2014 4:12 PM | 30                 |             | Edit                                    |
| 🕈 🛅 RIA Case Study- Rehmann Final.  | 3/13/2014 4:12 PM | 4/13/2017 10:17 AM | Links       | Technology Strategies of T_<br>(Report) |
| ROI for RIAs                        | 3/13/2014 4:12 PM | 3/29/2017 7:03 AM  |             | Details                                 |
| Technology Strategies of Top        | 3/13/2014 4:12 PM | 4/2/2017 3:29 PM   | Versions    | Start tracking versions                 |
| Technology Trends that Increa.      | 3/13/2014 4:12 PM | 3/28/2017 8:04 AM  | Modified    | adam.lee<br>4/13/2017 10:17:50 AM       |
| Trend Report - The Rise of Co       | 3/13/2014 4:12 PM | 4/2/2017 3:29 PM   | Folder path | Financiah04 Research Library            |
|                                     |                   |                    | Show adv    | anced                                   |

Video: Versions in Laserfiche

#### **Bookmark Your Favorite Documents or Folders**

You can add a star to any document or folder, and view them from the Starred menu for quick access.

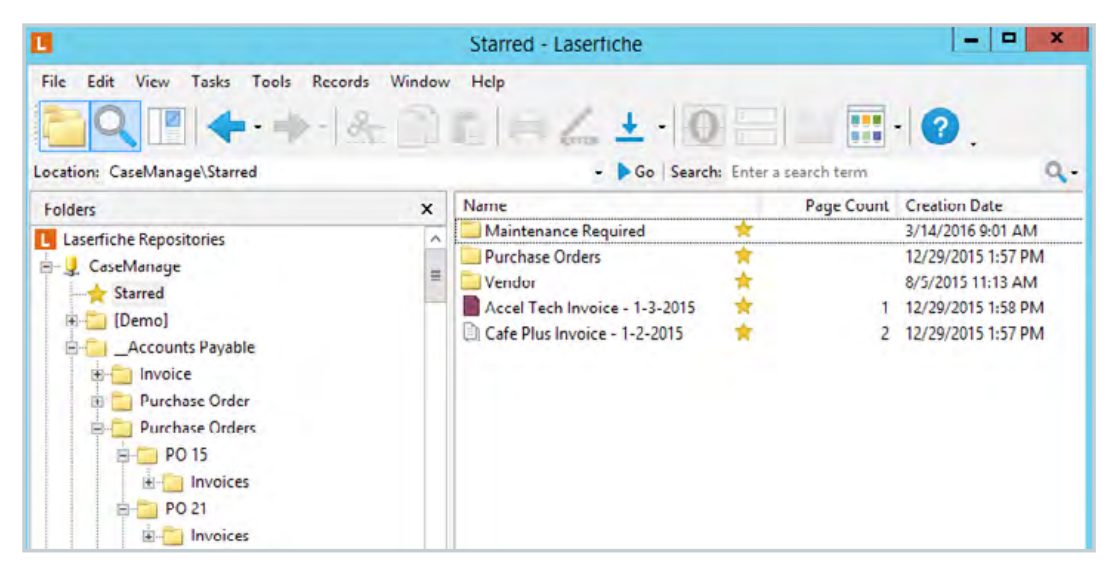

Starred documents in the Windows client

| Laserfiche Search                  | reposito | огу | Q Ac                     | lvanced              |
|------------------------------------|----------|-----|--------------------------|----------------------|
| Starred 3 entries                  |          |     |                          |                      |
| > 🛅 Out of Office Requests         | ^        |     |                          | Creation date        |
| Patient Intake                     |          | -   | 4///2016-4///2016 9:03:0 | 4///2016 9:03 AM     |
| Public Record Requests             |          |     | Maintenance Required     | ★ 3/14/2016 9:01 AM  |
| Purchase Order Requisitions        |          |     | Purchase Orders          | * 12/29/2015 1:57 PM |
| Records Disposition Request        |          |     |                          |                      |
| > 🔄 Records Management (RM Side)   |          |     |                          |                      |
| > 🛅 Records Management (User Side) |          |     |                          |                      |
| > 🛅 Registrar Forms                |          |     |                          |                      |
| > 🛅 SamTest                        |          |     |                          |                      |
| > 🛅 Service Dispatch               |          |     |                          |                      |
| > 🛅 SoftwareChange                 |          |     |                          |                      |
| > 🛅 Termination Notification       |          |     |                          |                      |
| > 🛅 Test                           |          |     |                          |                      |
| -                                  | ~        |     |                          |                      |
| ★ Starred                          |          |     |                          |                      |
| Recently Opened Documents          |          |     |                          |                      |
| 🗟 Records Management               |          |     |                          |                      |
| 🗊 Recycle Bin                      |          |     |                          |                      |

Starred documents in the web client

To add a star to a folder or document, right click the entry and select Add Star.

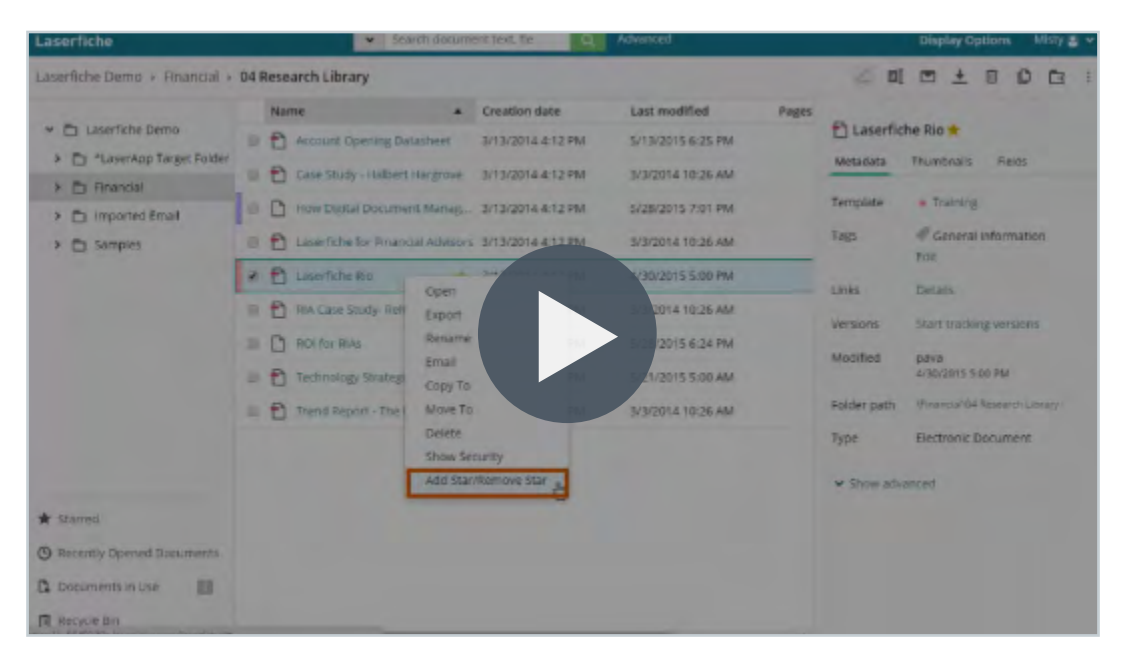

Video: Starring Documents and Folders in Laserfiche

In the Laserfiche web client, you can also view recently opened documents for quick access.

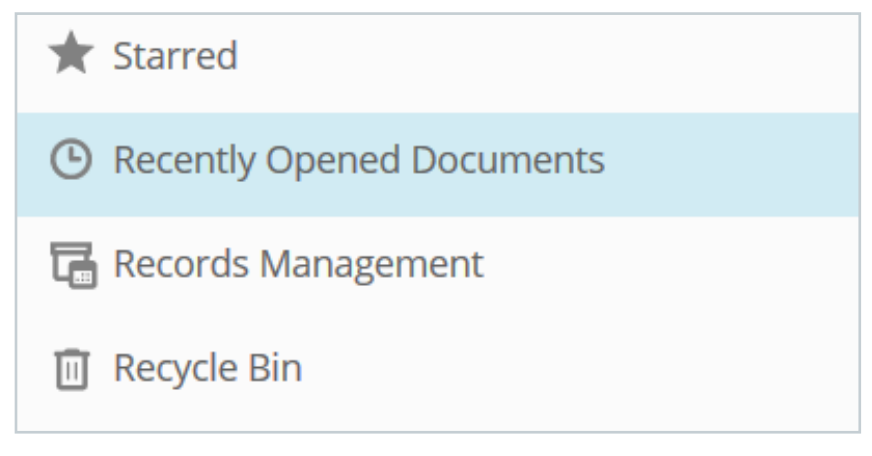

The Recently Opened Documents menu in the web client simplifies document access

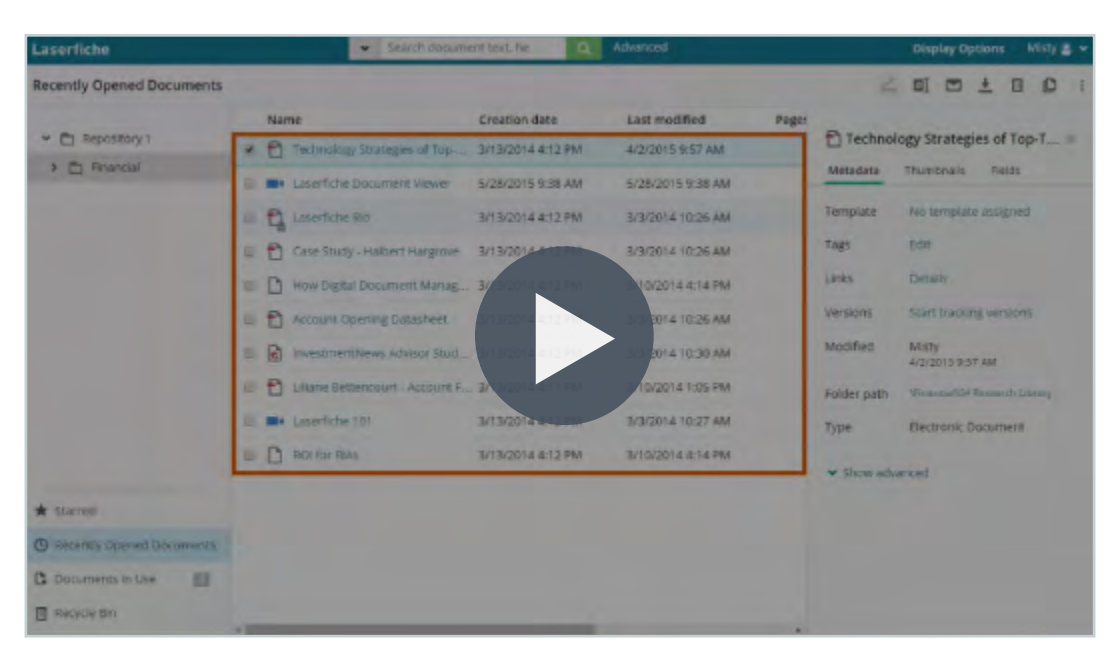

Video: Accessing Documents in Laserfiche

#### **Email Documents**

You can easily share documents with other Laserfiche users by emailing a link to the document in Laserfiche. If you would like to send the document to a user who does not have Laserfiche, you can also email a copy of the document directly from within Laserfiche.

To email a document from the Windows client, right-click on it and select E-mail Document.

| will be sent in an e<br>tcut that will open | -mail. Select C                                                                                                    | opy to send a copy of th<br>t in Laserfiche. Specify a                                                                                                    | e document, o<br>page range b                                                                                                    |
|---------------------------------------------|----------------------------------------------------------------------------------------------------|----------------------------------------------------------------------------------------------------|----------------------------------------------------------------------------------------------------|
| Link Datasheet                              | Copy Pages                                                                                                    | Selected Page Range                                                                                                    | pie: 2,5-5,11                                                                                                    |
|                                             |                                                                                                    |                                                                                                    |                                                                                                    |
| Ittachments                                 | Rer                                                                                                    | nove All Attachments                                                                                                    |                                                                                                    |
| ettings                                     |                                                                                                    |                                                                                                    |                                                                                                    |
| t in this format:                           | Default                                                                                                    | Formats (color/grayscale                                                                                                    | e/B&W)                                                                                                    |
| hed files:                                  |                                                                                                    |                                                                                                    |                                                                                                    |
|                                             |                                                                                                    |                                                                                                    |                                                                                                    |
|                                             | will be sent in an e<br>tcut that will open<br>ibers and/or page<br>Link<br>Datasheet<br>Attachments<br>Settings<br>t in this format:<br>ched files: | will be sent in an e-mail. Select C         tcut that will open the document         bers and/or page ranges separa         Link       Copy         Link       Copy         Datasheet       Image: Copy         Attachments       Rer         Settings       Default         t in this format:       Default | will be sent in an e-mail. Select Copy to send a copy of the tout that will open the document in Laserfiche. Specify a ibers and/or page ranges separated with commas. Exam         Link       Copy       Pages       Selected Page Range         Datasheet       Image: Copy       Pages       Selected Page Range         Attachments       Remove All Attachments         Settings       Default Formats (color/grayscale ched files: |

In the Windows client, you can select to send either a copy of the document, a link to the document in Laserfiche, or both

#### In the Web client, right-click on the document and select Email.

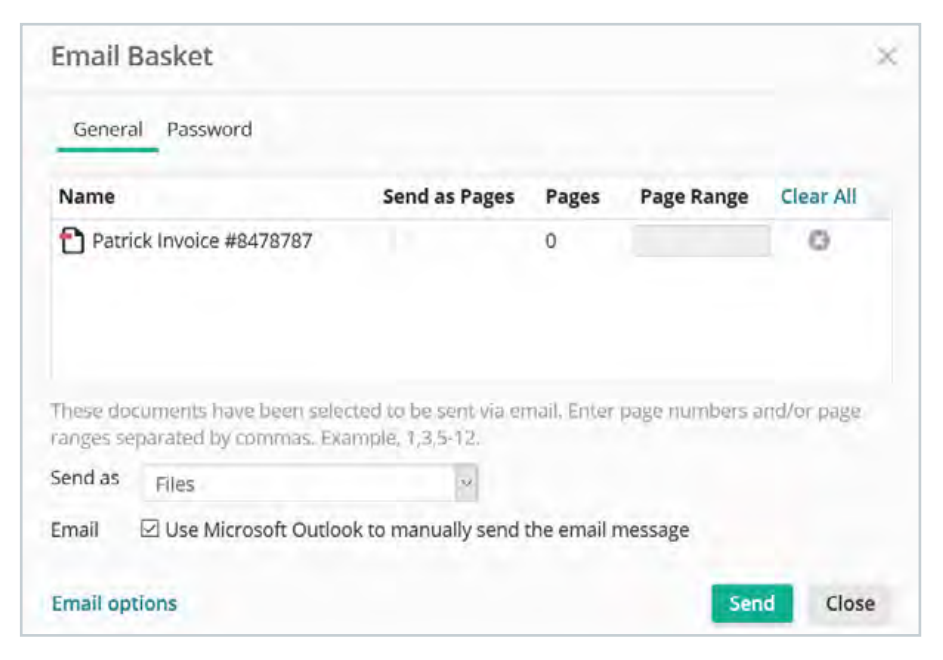

In the web client, you can send either a copy of the document (the file) or the link to the document in Laserfiche

| Laserfiche                            | Frank Pro-              |                                                                                     | Disptoy Options Milling y |            |   |                                         |  |  |
|---------------------------------------|-------------------------|-------------------------------------------------------------------------------------|---------------------------|------------|---|-----------------------------------------|--|--|
| Lawertiche Demo - Hinancial - 04 R    | Email Bas               | xet                                                                                 |                           |            |   | 1 m ± m +                               |  |  |
| + El Carentico Demo                   | General                 | Wassword                                                                            |                           |            |   | iple entries selected s?                |  |  |
| A 🗅 *LaserApp Target Folder           | Name                    |                                                                                     | Pages                     | Page Range |   |                                         |  |  |
| > E obt Records                       | Case                    | Study - Halbert Hargrove                                                            | 5                         | 1.5        | 0 | of the shorts live or peace with a DATE |  |  |
| * The Personal Contract               | D How                   | Digital Document Management Solutions Support Co                                    | 25                        |            | 0 | to duplay metadata.                     |  |  |
| A 🛅 Imported Ernall 🛛                 |                         |                                                                                     |                           |            |   |                                         |  |  |
| > Es samples                          |                         |                                                                                     |                           |            |   |                                         |  |  |
| 12                                    | These doc<br>ranged beg | sarente Taxé Seren select (1000) - second (1000)<br>Sarateri by communic Example CO |                           |            |   |                                         |  |  |
|                                       | Send as                 | Files .                                                                             |                           |            |   |                                         |  |  |
| 1.                                    | Emili                   | S Use Manual Outlood to non-                                                        | ústagé                    |            |   |                                         |  |  |
|                                       |                         | * Send through Web Access                                                           |                           |            |   |                                         |  |  |
|                                       | TO                      | Rusereducation@gmail.com                                                            |                           |            |   |                                         |  |  |
|                                       | Subject                 | entervisting documents                                                              | eresting documents        |            |   |                                         |  |  |
|                                       | Message                 | Misty thought you would be interested in these Lavert                               | iche docur                | nents.     |   |                                         |  |  |
| * Starrett                            |                         |                                                                                     |                           |            |   |                                         |  |  |
| (3) Extently Opened Documents         |                         |                                                                                     |                           |            |   |                                         |  |  |
| C C C C C C C C C C C C C C C C C C C | Send                    | close                                                                               |                           |            |   |                                         |  |  |
| E en ynie den                         | -                       |                                                                                     |                           |            |   |                                         |  |  |

Video: Emailing Documents in Laserfiche

#### View and Edit Document Metadata

Documents and folders in Laserfiche usually have metadata associated with them. The most common form of metadata is fields. Fields contain identifying information about the document and can be grouped in templates.

You can view all of the metadata associated with a document or folder in the Metadata pane. In the Metadata pane, you can also edit the field values and add or remove fields.

| Dis          | play Options 👻             |        |
|--------------|----------------------------|--------|
|              | C □ ± 4 回                  | •      |
| nodified     |                            |        |
| 2017 8:59 AM |                            | u ) ×  |
| 2017 11:03   | Metadata Fields Preview    | More • |
| 2017 11:02   | ) Template                 | ^      |
| 2017 8:59 AM | Accounts Payable - Invoice | *      |
| 2017 8:56 AM | Invoice Number             |        |
| 2017 10:59   | 87878                      | >      |
| 017 10-59    | PO Number                  |        |
|              | 100000                     | >      |
| 2017 9:18 AM | Vendor Name                |        |
| 2017 3:38 PM | Vendor                     | >      |
| 2017 8:56 AM |                            |        |
|              | Date Issued                |        |
|              | 3/20/2017                  |        |
|              |                            | -      |
|              | Amount Due                 |        |
|              | 700.00                     | >      |

The templates and fields section of the Metadata pane in the web client

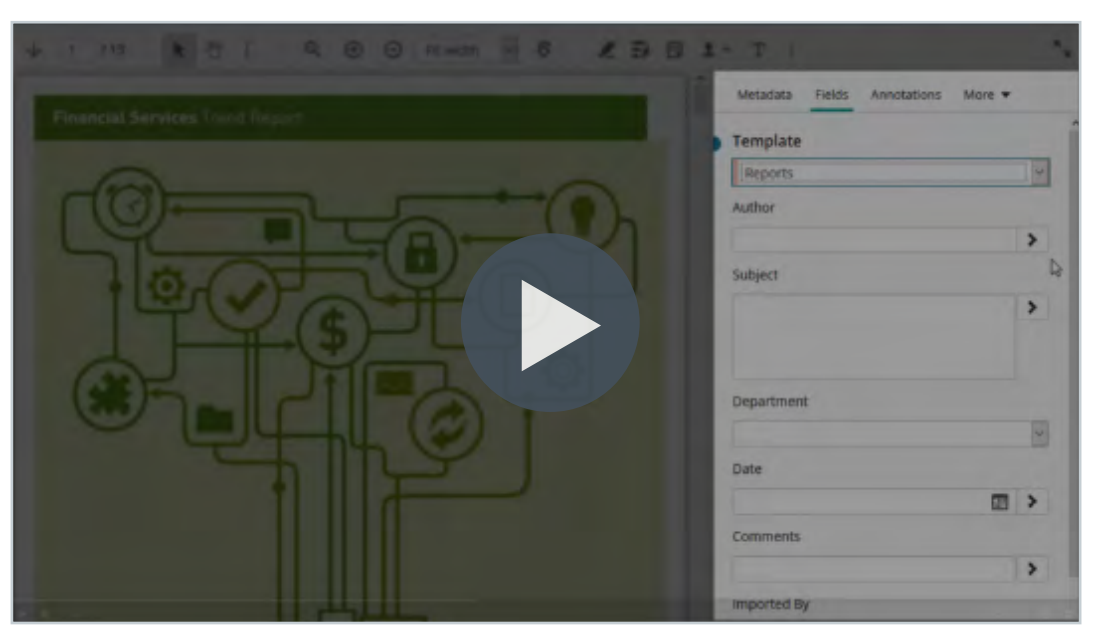

Video: Overview of Metadata

Other types of metadata include links and tags. There are two types of links:

- **Document relationships** allows you to connect two related entries, such as an invoice and a purchase order
- **Link groups** a group of related documents, such as all contracts for a particular vendor

You can access all document links from the metadata pane.

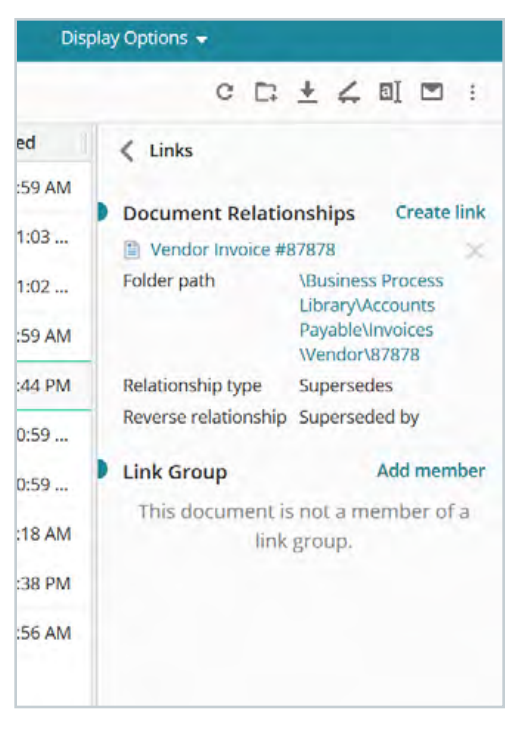

The Links section of the Metadata pane in the web client

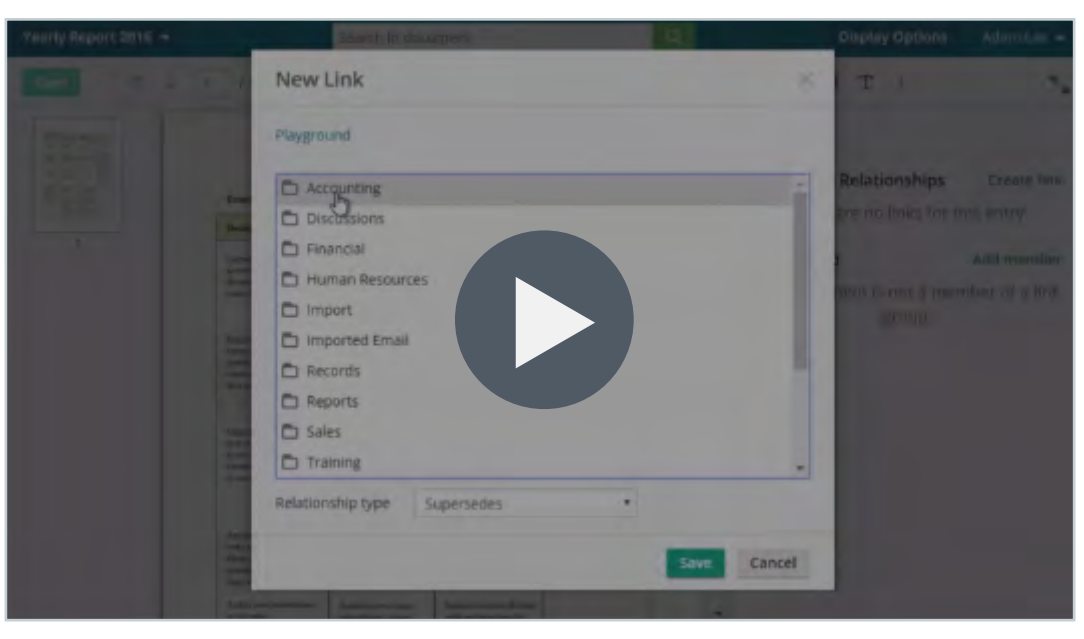

#### Video: Document Links

A tag can be used to categorize documents or folders. For example, you can tag all documents related to a particular project with a project tag. You can view, add, or delete tags in the Metadata pane.

#### Read More: <u>Manage Your Metadata</u> <u>White Paper</u>\*

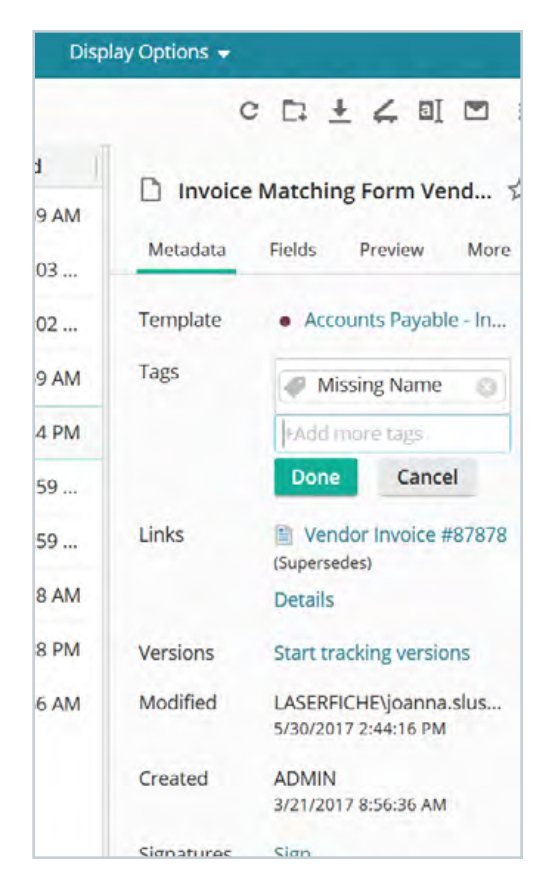

The Tags section of the Metadata pane in the web client

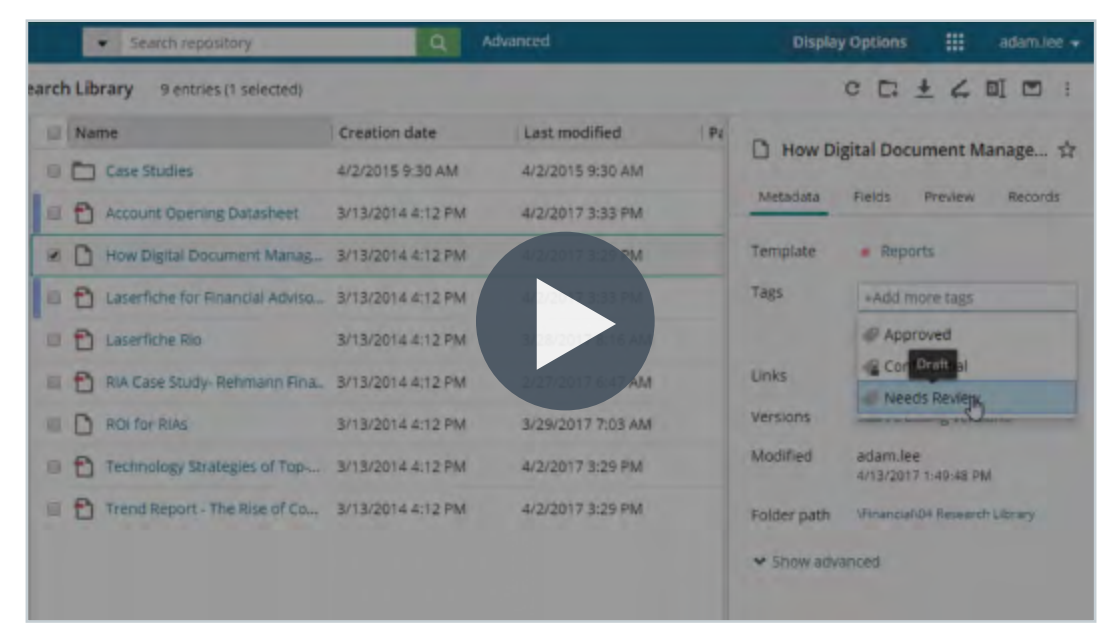

#### Video: Adding Tags to Documents or Folders in Laserfiche

#### **Add Annotations to Documents**

You can add annotations, such as sticky notes, text boxes, highlights, redactions, etc. to your TIFF documents. You can then view all annotations in the Annotations pane. You can only add annotations to TIFF images. Annotations are not available for PDFs or other electronic files.

Some of the most popular annotation types include:

- Stamps (text and image stamps)
- Sticky Notes

Redactions

Text Boxes

#### **Stamps**

A stamp is a small image that is overlaid on your document. You can create as many custom stamps as you like. Stamps can be text, an image, or dynamic text.

- Public stamps can be used by everyone
- Personal stamps can only be used by you

Once the stamp is applied, the text or image cannot be altered, but the stamp can be dragged to a different location in the document, resized, or deleted. The image below is an example of a custom, dynamic stamp. In this case, the stamp contains the current date. You can add other variables to your stamp, by selecting the carat (>) icon next to the Stamp text box.

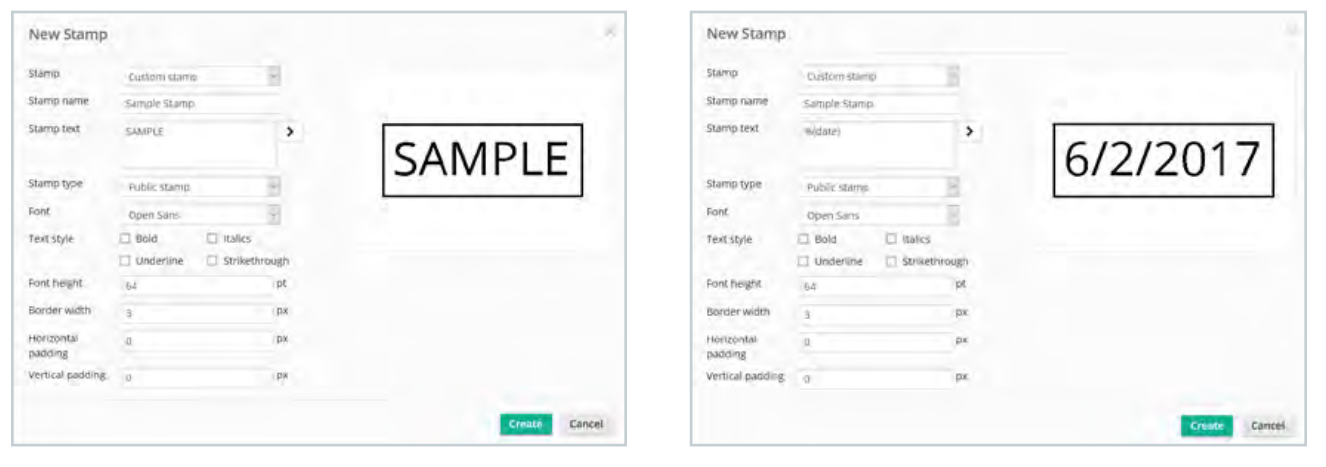

An example of a custom, public stamp in the web client An example of a custom, dynamic stamp in the web client

| Payment Receipt - Check - Vendor - #87878 - 4 🔻 |     |                               | y Sear      | Search in document |   |   |       |           |   | Q  |   |   |   |          |   |
|-------------------------------------------------|-----|-------------------------------|-------------|--------------------|---|---|-------|-----------|---|----|---|---|---|----------|---|
| Save 🛧                                          | ψ 1 | /1                            | *           | t C                | Q | ۲ | Θ     | Fit width | * | \$ | 1 | Ð | ٦ | <u>•</u> | T |
|                                                 |     | ACH                           | & Dire      | ect                |   |   |       |           |   |    |   |   |   |          |   |
| 1                                               |     | Paym                          | ient Deta   | ails               |   |   |       |           |   |    |   | _ |   |          |   |
|                                                 |     | Vendor<br>Vendor<br>Terms     | Name        |                    |   |   | _     |           |   |    |   |   |   |          |   |
|                                                 |     | Net 15.<br>Amount<br>\$ 700.0 | t Due       |                    |   |   | 6/2/: | 2017      |   |    |   |   |   |          |   |
|                                                 |     | Due Da<br>4/13/20             | le<br>17    |                    |   |   |       |           |   |    |   |   |   |          |   |
|                                                 |     | special                       | Instruction |                    |   |   |       |           |   |    |   |   |   |          |   |

The custom date stamp applied to a document in the web client
| illine Bettergourt - Account Form | -                                                                                                    | Seminiscomen                                                                                                    |                      |                | Digital Options Many - |
|-----------------------------------|----------------------------------------------------------------------------------------------------|----------------------------------------------------------------------------------------------------|----------------------|----------------|------------------------|
|                                   | lew Stamp                                                                                                    |                                                                                                    |                      | *              | notations Fields       |
|                                   | amp.<br>amp name<br>amp libit<br>amp libit<br>at tayle<br>at tayle<br>an haight<br>ander webt<br>concontal padaing<br>estaca padaing | Custom stamp Processed on   Processed on   Processe | Processe<br>Processe | ed on          |                        |
| 4088                              |                                                                                                    |                                                                                                    |                      | Cancer Create  |                        |
| T Adhear                          | te ant Za Citte                                                                                                    |                                                                                                    | Clienty              | to antimut lie |                        |

Video: Laserfiche Text Stamp Annotation

| Searching (14) |                                                                                                    | CONTRACTOR OF THE OWNER.                                                                                                    |                                                  | 0         |               |                  |     |
|----------------|----------------------------------------------------------------------------------------------------|----------------------------------------------------------------------------------------------------|--------------------------------------------------|-----------|---------------|------------------|-----|
| E + 1          | 祥有者                                                                                                    |                                                                                                    | a • 8                                            | 2 B B L T |               |                  | ,   |
| 100            |                                                                                                    | Stamp                                                                                                    |                                                  |           | Anetadata     | Afendaniny Field | s.  |
|                | New Stamp                                                                                                    |                                                                                                    |                                                  |           |               | -                |     |
|                | stamp                                                                                                    | Import from file                                                                                                    |                                                  |           |               |                  |     |
| No.            |                                                                                                    | Salary an owner life of the<br>Astronomy type: 1000-1000<br>1915                                                                                   |                                                  |           | C. L.         |                  | *   |
| 2              |                                                                                                    | LEimogr.ing                                                                                                    |                                                  | aser      | fiche         |                  | 1.  |
|                | Stamp name                                                                                                    | New Stamp I                                                                                                    |                                                  |           |               |                  |     |
|                | Stamp type                                                                                                    | Provide starrige                                                                                                    |                                                  |           |               |                  | - , |
|                | 1                                                                                                    |                                                                                                    |                                                  |           | Cencel Create |                  |     |
|                | 2008, you see<br>theil modificat<br>hearch for the<br>However, if y<br>documents he<br>stores the int<br>combine the | s bor<br>son it<br>pht<br>toy know will desired<br>here a "Subject" field that<br>prometion, you can<br>nod ficuation date search<br>reschierteret | Lint control of a<br>Good later<br>& Silver Mar. |           |               | Initescence      |     |

#### Video: Laserfiche Image Stamp

#### Redactions

Another type of annotation is a redaction. You can redact certain sections of a document, and the content will not be visible to anyone who is not authorized to view it. The redactions can be either black or white.

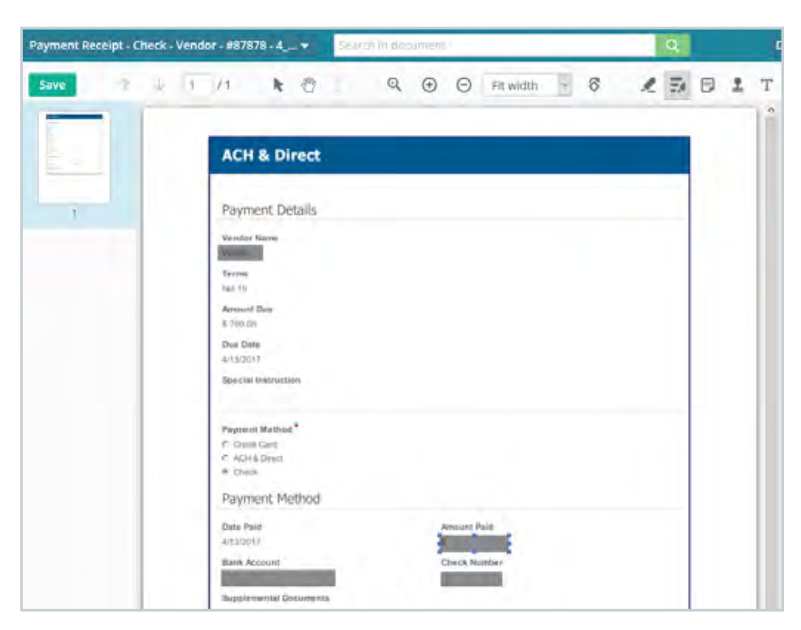

An example of redactions placed on a document in the web client

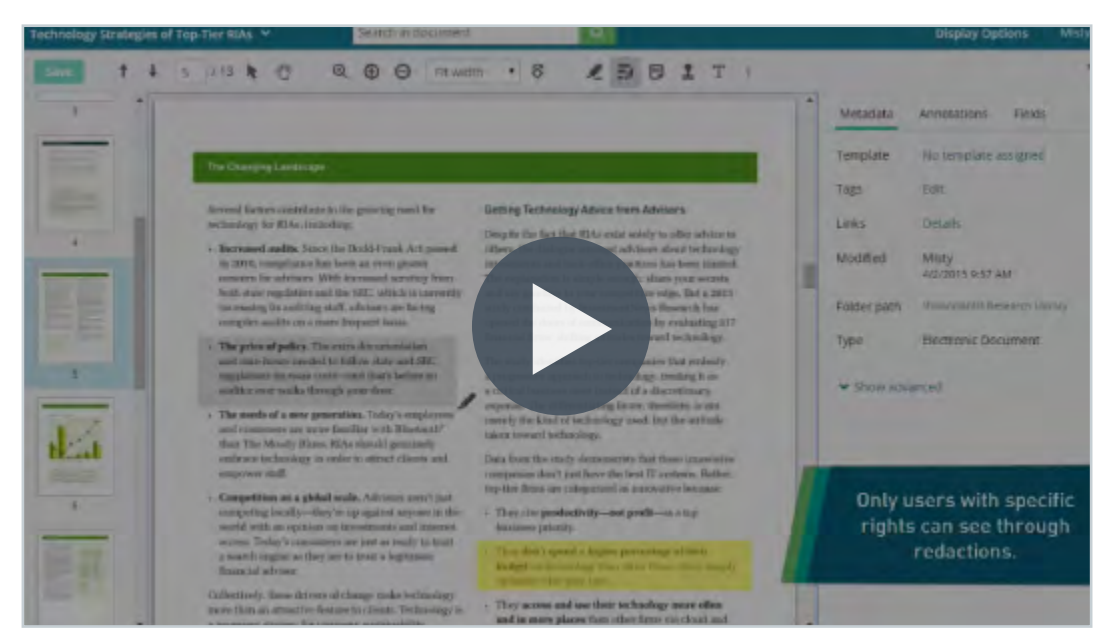

#### Video: Laserfiche Redaction Annotation

#### **Sticky Notes**

Sticky notes can be added to a document, much like a sticky note would be stuck on top of a piece of paper.

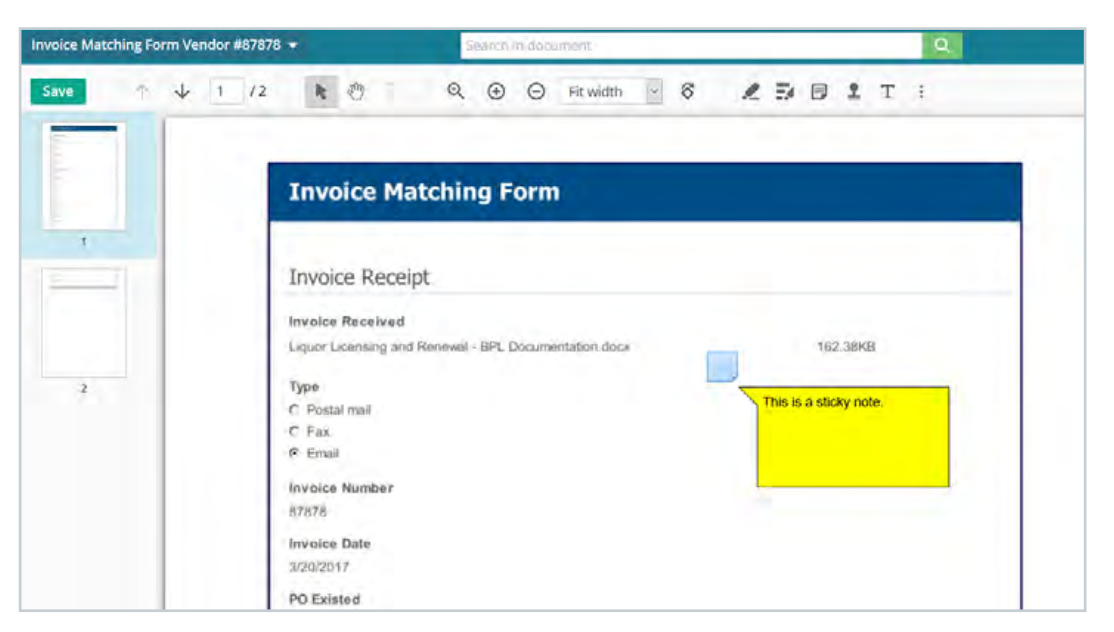

An example of a sticky note annotation with the text visible in the web client

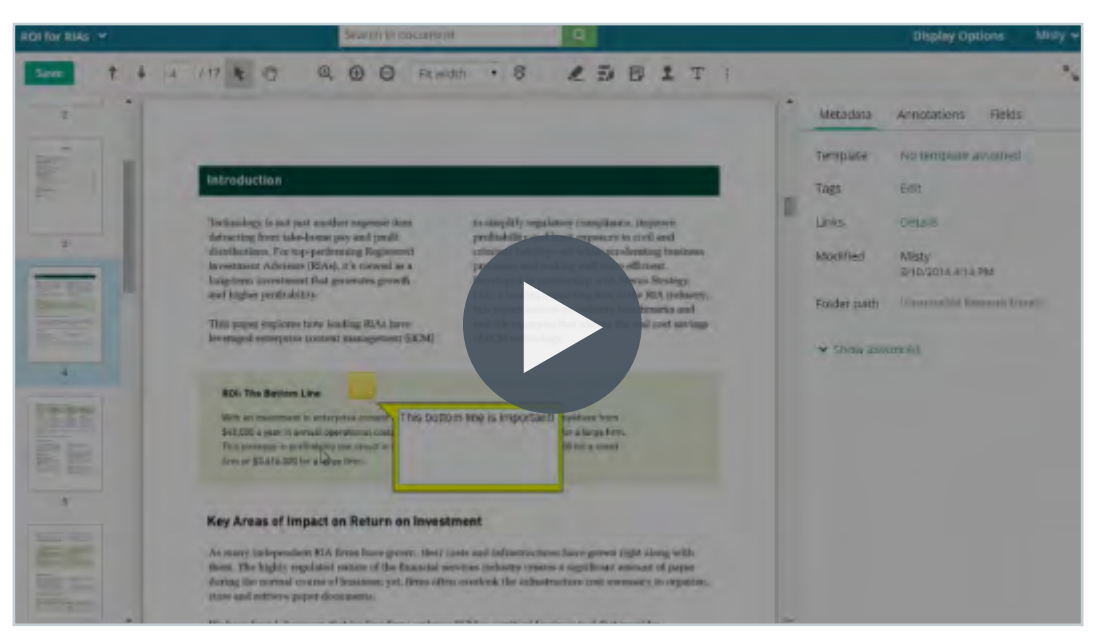

Video: Laserfiche Sticky Note Annotation

#### **Textboxes**

Unlike a sticky note, a textbox has the text always visible. Textboxes can be used for the same function as sticky notes. Unlike stamps, the text in sticky notes and textboxes can be altered at any time.

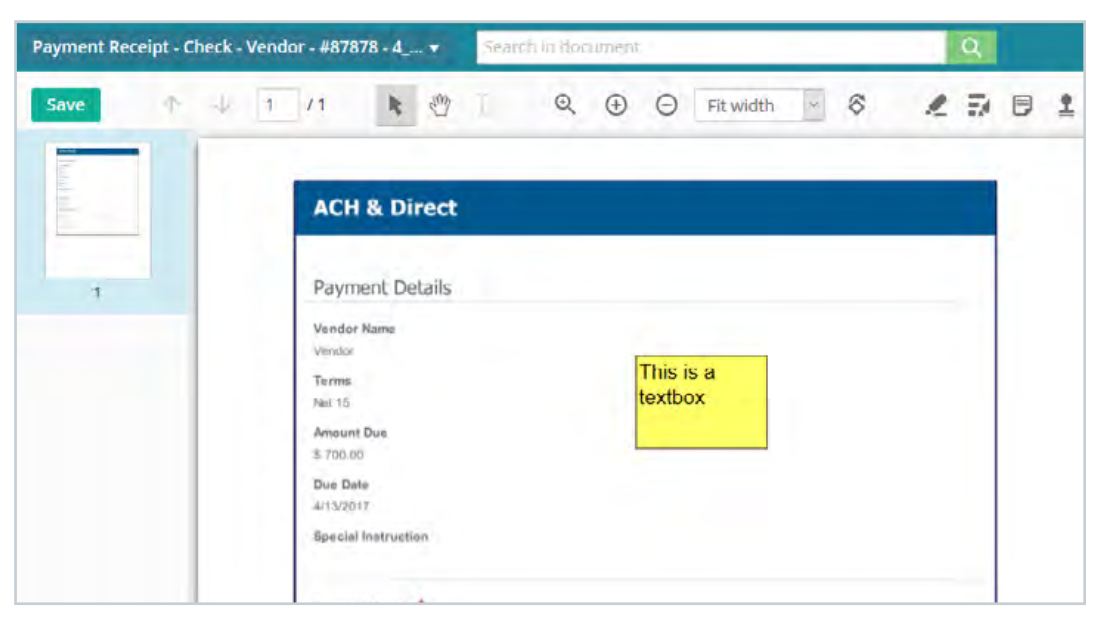

An example of a textbox annotation in the web client

You can view a list of all annotations on a particular document by opening the Annotations pane. From there you can see the details of each annotation. Clicking on an annotation will take you directly to the place in the document where it is located.

Read More: <u>Annotations White Paper</u>\*

|          | D | Display Options                                                               |
|----------|---|-------------------------------------------------------------------------------|
| <u>•</u> | Т | Е К_м                                                                         |
|          | ^ | Metadata Fields Annotations More 🔻                                            |
|          |   | Display annotations: ON                                                       |
|          |   | Page 1                                                                        |
|          |   | Redaction<br>Creator LASERFICHE\joanna.slusarz<br>Created 6/2/2017 9:49:53 AM |
|          |   | Modified 6/2/2017 9:49:54 AM                                                  |
|          |   | Redaction<br>Creator LASERFICHE\joanna.slusarz                                |
|          |   |                                                                               |
|          |   | Creator LASERFICHE\ioanna.slusarz                                             |
|          |   | Created 6/2/2017 9:49:54 AM                                                   |
|          |   | Redaction                                                                     |
|          |   | Creator LASERFICHE\joanna.slusarz                                             |
|          |   | Created 6/2/2017 9.49.54 AM                                                   |
|          |   | • Stamp                                                                       |
|          |   | Creator LASERFICHE\joanna.slusarz                                             |
|          |   | Created 6/2/2017 9:49:53 AM                                                   |
|          |   | Modified 6/2/2017 9:49:54 AM                                                  |

٦

The Annotations pane in the web client

#### **Organize Documents or Folders**

In Laserfiche, you can organize your documents and folders by creating new ones, or copying and renaming existing ones. To create a new folder in the web client, click on the Folder icon in the upper right hand pane.

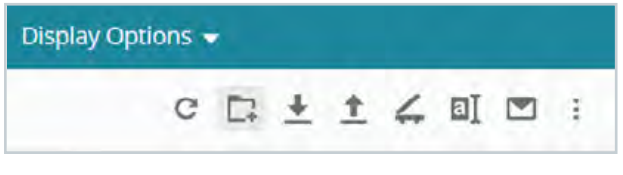

The New Folder button in the web client

In the Laserfiche Windows client you can right-click anywhere in the Folder Browser, navigate to New and then Folder. You can also select New – Folder from the File menu.

You can easily move or copy existing documents to a newly created folder in the web client by selecting the document, right-clicking, and choosing the Move or Copy option.

- **1.** In the dialog box, you can choose to move, copy or copy a document shortcut.
- **2.** Double-click on the repository name in the folder path and navigate to the folder where you would like the new document to be located.
- **3.** Once the folder is selected, click the green Move or Paste button, depending on the action chosen.

You can also drag and drop the document into the appropriate location.

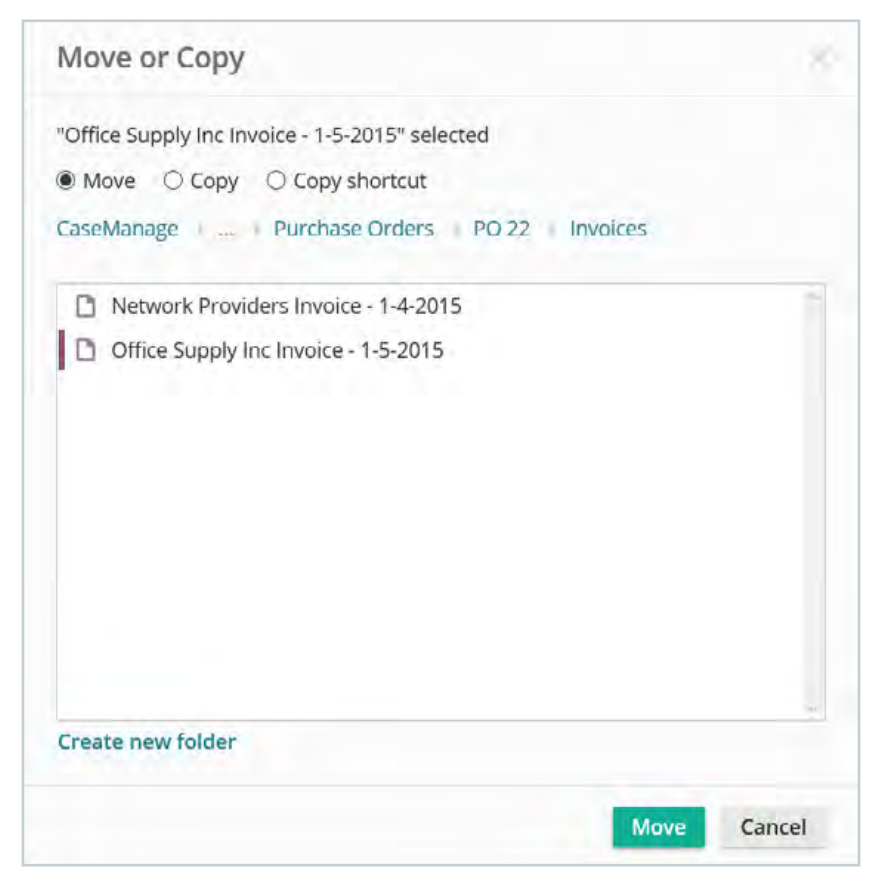

The Move or Copy dialog box in the web client

To move existing documents to a new folder in the Laserfiche Windows client, select the entry and drag it into the appropriate folder.

You can easily move or copy existing documents to a newly created folder in the web client by selecting the document, right-clicking, and choosing the Move or Copy option.

**1.** To copy it, select the entry, right-click and check Copy.

**2.** Navigate to the repository location where you want the entry copied to, right-click and select Paste.

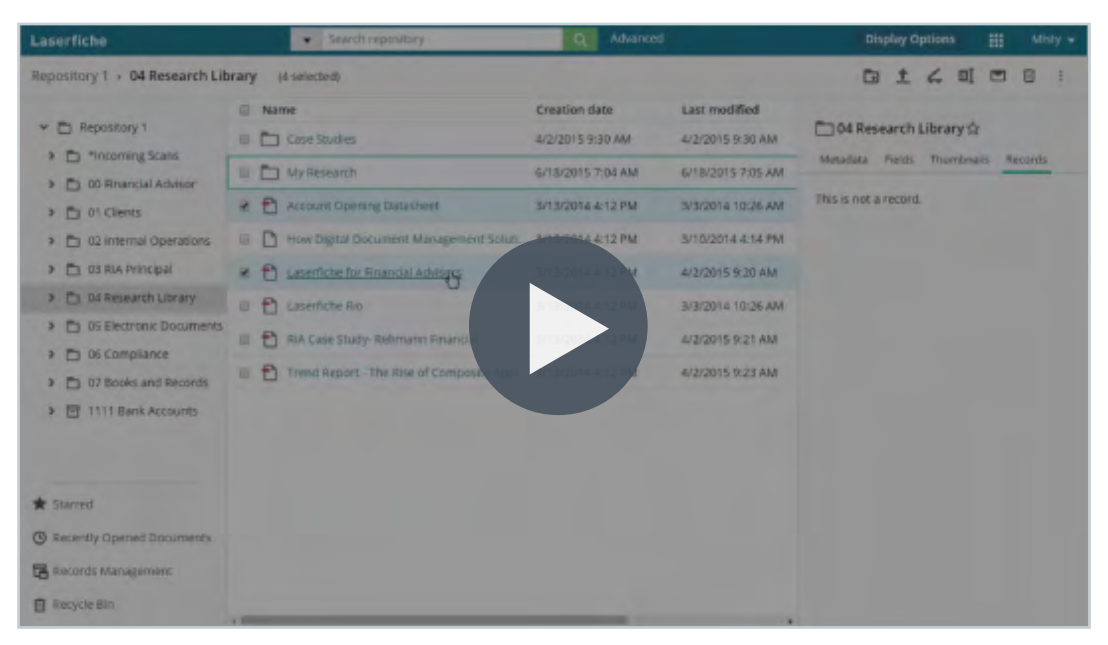

#### Video: Organizing Documents and Folders in Laserfiche

#### **Digitally Sign Documents**

Laserfiche supports the ability to apply digital signatures to documents. You can also view who signed a document and if the document has been altered since it was signed.

The first time that you want to sign a document via the web client you may be prompted to download a special plug-in.

To digitally sign a document, open the document's Metadata pane and click on Sign.

| gn Document                          | - 🗆 X       |                                        | C                            |                                |
|--------------------------------------|-------------|----------------------------------------|------------------------------|--------------------------------|
| "PO 100003" selected                 |             | Last modified                          |                              |                                |
| Image                                | Upload      | . 4/21/2017 11:37<br>. 4/21/2017 11:46 | Metadata                     | Fields Preview More ▼          |
| - Omg-                               | Remove      |                                        | Template                     | Accounts Payable - Purc        |
| Certificate * Signed by<br>Issued by | Select      |                                        | Tags                         | Edit                           |
| Reason                               |             |                                        | Versions                     | Start tracking versions        |
|                                      |             |                                        | Modified                     | ADMIN<br>4/21/2017 11:46:56 AM |
| Countersign existing signature(s)    |             |                                        | Created                      | ADMIN<br>4/21/2017 11:34:09 AM |
| Remove my previous signature(s)      |             |                                        | Signatures                   | Sign                           |
|                                      | Sign Cancel |                                        | Folder path                  | \Purchase Orders\100003        |
|                                      |             |                                        | <ul> <li>Show adv</li> </ul> | anced                          |

Digitally signing a document in the web client

Flagstaff County has not purchased this component of the Laserfiche software.

In the Laserfiche Windows client, right-click the document you want to sign and navigate to Sign Document.

| L Sign Document                                 | × |
|-------------------------------------------------|---|
| Signing Image:                                  |   |
| Select                                          |   |
| Remove                                          |   |
| 0~~8                                            |   |
| ,                                               |   |
| Signing Certificate:                            |   |
| Signed By:                                      |   |
| Issued By:                                      |   |
|                                                 |   |
| Signing Flagstaff County has not purchased this |   |
| component of the Laserfiche software.           |   |
|                                                 |   |
|                                                 |   |
| Sign Cancel Help                                |   |

Digitally signing a document in the Windows client

### Searching

Laserfiche offers a variety of search options.

The most commonly used option is the Quick Search, which is accessible via the search bar in the top of the Folder Browser pane. The Quick Search allows you to search with a few different options:

- Within current folder
- Document text
- All fields
- Entry names
- Annotation text

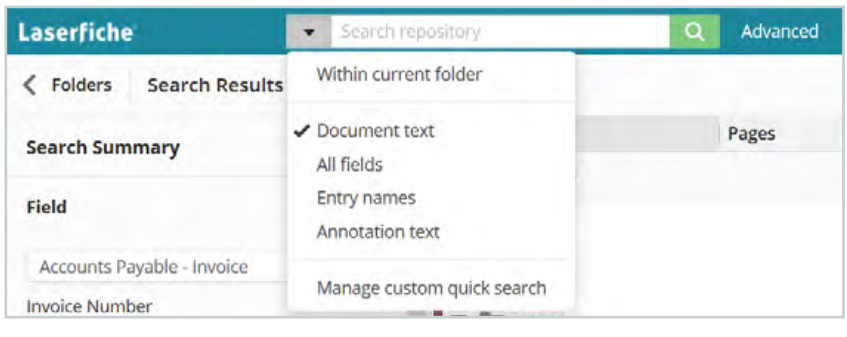

The Quick Search options in the web client

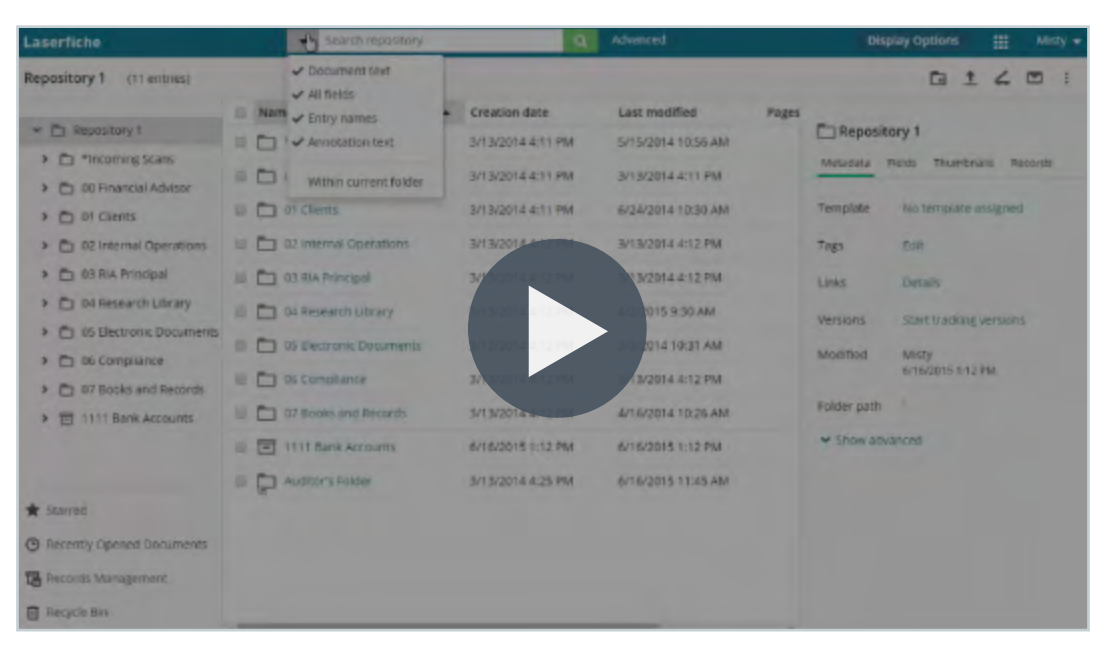

#### Video: Laserfiche Quick Search

Sometimes, the basic Quick Search is not as specific as you may like. In cases like these, Laserfiche allows for more advanced searches. In the web client, click the Advanced label next to the search bar to open the Advanced search options. From there, you can select the appropriate search type.

#### Some of the most popular searches include:

- Field and template
- Text
- Within Folder
- Name
- Date
- Type

| Search Types | Add search type 🔹  |                            | Saved Searches |
|--------------|--------------------|----------------------------|----------------|
|              | Annotation         |                            |                |
|              | Business process   |                            |                |
|              | Common             |                            |                |
|              | Date               |                            |                |
|              | Digital signature  |                            |                |
|              | Field              |                            |                |
|              | Link               |                            |                |
|              | Name/ID            |                            |                |
|              | Search syntax      |                            |                |
|              | Size               | teria have been specified. |                |
|              | Tag                |                            |                |
|              | Text               |                            |                |
|              | Туре               |                            |                |
|              | User               |                            |                |
|              | Version            |                            |                |
|              | Volume             |                            |                |
|              | Within folder      |                            |                |
|              | Records Management |                            |                |

The advanced search options in the web client

For a **Field search**, you can select either a template or fields. If you select a template and leave it blank, the search will return all documents with that template.

| earch Types Add search type • | Saved Searche | 5.8 |
|-------------------------------|---------------|-----|
|                               |               |     |
| ield                          |               | 6   |
| Accounts Payable - Invoice    | *             |     |
| Invoice Number                |               |     |
|                               |               |     |
| PO Number                     |               |     |
| Exactly                       |               |     |
| Vendor Name                   |               |     |
| Date Issued                   |               |     |
| (Select)                      |               |     |
| Amount Due                    |               |     |
| Amount Paid                   |               |     |
| Date Paid                     |               |     |
| (Select) -                    |               |     |
| the second second             |               |     |

The template and field search in the web client

To **remove a search type**, click on the X in the upper right-hand corner.

A Text search searches any documents for a key word or phrase. You can perform And/Or/Not/Within searches.

A TIFF file must be OCRed in order for the Text search to return results.

| earch Types Add s | search type 🔹 | Saved Searches |
|-------------------|---------------|----------------|
| ext               |               |                |
| involce           |               |                |
| Or 👻              |               |                |
| purchase order    |               |                |
|                   |               |                |
|                   |               |                |
|                   |               |                |
|                   |               |                |
|                   |               |                |
|                   |               |                |
|                   |               |                |
|                   |               |                |
|                   |               |                |
|                   |               |                |
|                   |               |                |

The Text search in the web client

A **Name/ID search** searches only the document or folder name or entry ID.

| riaronicu seu    |               |          |         |           |
|------------------|---------------|----------|---------|-----------|
| Search Types Add | search type 🔹 |          | Saved S | earches a |
| Name/ID          |               |          |         |           |
| Entry name       |               | Entry ID |         |           |
| Human Resource   | s             |          |         |           |
|                  |               |          |         |           |
|                  |               |          |         |           |
|                  |               |          |         |           |
|                  |               |          |         |           |
|                  |               |          |         |           |
|                  |               |          |         |           |
|                  |               |          |         |           |
|                  |               |          |         |           |
|                  |               |          |         |           |
|                  |               |          |         |           |
|                  |               |          |         |           |
|                  |               |          |         |           |
|                  |               |          |         |           |

The Name/ID search in the web client

A **Date search** enables you to find documents or folders based on the last modified or created dates. You can specify if you are looking for folders, documents, or shortcuts by joining the Date search with the Type search.

| Search Types  | Add search tune    |                        | Saved Searcha |    |
|---------------|--------------------|------------------------|---------------|----|
| Jean of the s | Noo scorer office. |                        | Jares General |    |
| Date          |                    |                        |               |    |
| Last modi     | fied               | 8                      |               |    |
| After         | ~                  | 05/14/2017 12:00:00 AM |               |    |
| fype          |                    |                        |               | 18 |
| Docume        | nts 🖸 Folders      | Shortcuts              |               |    |
| Choose fi     | le extensions      |                        |               |    |
|               |                    |                        |               |    |
|               |                    |                        |               |    |
|               |                    |                        |               |    |
|               |                    |                        |               |    |
|               |                    |                        |               |    |
|               |                    |                        |               |    |

A Date and Type search in the web client

A **Within Folder search** narrows the search to a specific folder. To get more specific results, you can join different search types together, such as a Text search and a Within Folder search.

| ext                           |   |                          |       |
|-------------------------------|---|--------------------------|-------|
| invoice                       |   |                          |       |
| Qr                            |   |                          |       |
| purchase order                |   |                          |       |
| fithin folder                 |   |                          |       |
| Search within selected folder | * |                          |       |
| Within                        | 4 | Business Process Library | -444- |
| Add<br>Include subfolders     |   |                          |       |
|                               |   |                          |       |
|                               |   |                          |       |
|                               |   |                          |       |

The Text search joined with the Within Folder search in the web client

| Search                                       | ×   |
|----------------------------------------------|-----|
| 🛱 Save 📌 Load                                |     |
| Customize Search                             | •   |
| Records Management Search                    | •   |
| Field Search                                 |     |
| Search across selected fields:               |     |
| Choose Fields                                |     |
| Due Date                                     |     |
| 05/31/2017 to 06/30/2017                     | ×   |
| Search by template:                          |     |
| Within Folder                                |     |
| Limit search results to:                     |     |
| O Current folder:                            |     |
| Inhouse\USERS\Marketing\Joanna.Slusarz\Other |     |
| <ul> <li>Selected folders:</li> </ul>        |     |
| within X interest Forme                      |     |
|                                              | *** |
| <u>Ada</u> <u>Reset</u>                      |     |
| ✓ Include subfolders                         |     |
|                                              |     |

The Field search combined with the Within Folder search in the web client

In the Laserfiche Windows client, the Advanced search is accessible via the **magnifying glass button** in the toolbar.

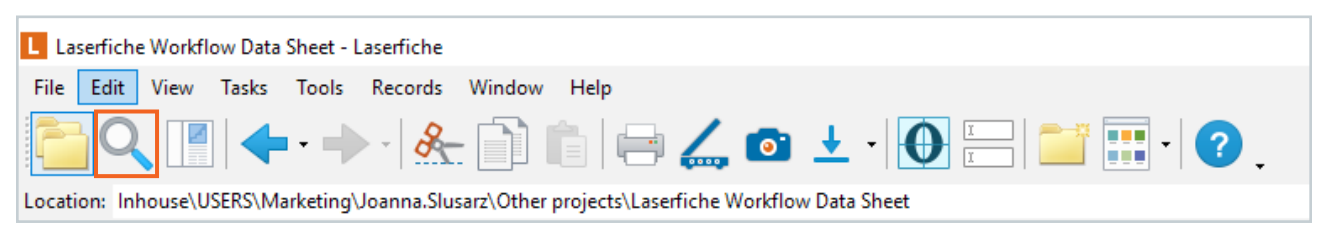

The advanced search button in the Windows client

| Losorfiche                                                                                                    |                                                                        | Disby Diapation Approximates w                                                                                                    |
|----------------------------------------------------------------------------------------------------|------------------------------------------------------------------------|----------------------------------------------------------------------------------------------------|
| Mayground Staniany.                                                                                                    | Advanced Search                                                        | BLIZE                                                                                                    |
| Higground () animy.                                                                                                    | Search Types Add search type                                           | C Playgraund     Motomer Protection of the second second sec |
| De menuel chronel contanne.     De menuel chronel (Contanne)     De transit<br>De transit<br>De tran | Field Volume<br>White pape Records Management + R<br>Author<br>Subject | a Signing as Values                                                                                                    |
| Distances 10                                                                                                    | Savat A Show search syntax. Search                                     | (eset                                                                                                    |

Video: Laserfiche Search Types

**Read More:** <u>Getting Started with Searching in Laserfiche white paper</u>\*

# Chapter 4 Laserfiche Tips & Tricks

#### **Customize the Column View**

The Laserfiche Windows and web clients allow you to customize your column display for each folder by creating and saving column profiles. Once created, a user can switch between them easily.

In the Windows client, open the folder where you store the documents, right-click anywhere in the column headers and select More. You will notice that some of the columns will be checked already. Scroll down the list and uncheck the columns you do not want, and check the columns you want to view. Click OK.

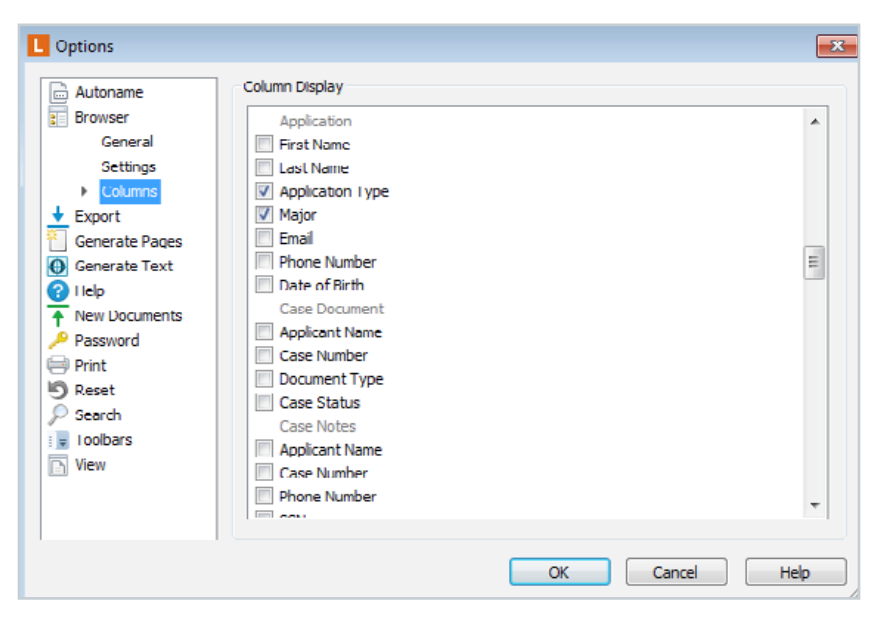

The column picker in the Windows client

To save this column profile, right-click in the column header and select Load/ Save Columns – Save. Name the column profile and click OK. Your profile has been saved.

In the web client, click on Display Options and select Column Picker. Add or remove your columns and click Save Profile. You can also get to the Configure Column Display menu by right-clicking on the column headers and selecting the Column Picker.

| Configure Column Displa                                                                                                    | у                                                                                                    | ×            |
|----------------------------------------------------------------------------------------------------|----------------------------------------------------------------------------------------------------|--------------|
| Available                                                                                                    | Selected                                                                                                    | Reset        |
| Q SearchCommon ColumnsChecked out byClassification levelCreated byElectronic file last modifiedEntry IDExtensionHas tagsIndexedLast modified byLatest versionOwned byPages | <ul> <li>Name</li> <li>Creation date</li> <li>Start Date (1)</li> <li>Status (4)</li> <li>Notes</li> <li>Last modified</li> </ul> |              |
| Save Profile                                                                                                    |                                                                                                    | Apply Cancel |

The column picker in the web client

Follow the same directions for creating another column profile.

After saving it, you'll be able to quickly switch between column views by rightclicking in the column headers and selecting Load/Save Columns along with the name of your profile (in the Windows client) and Saved Columns along with the name of your profile (in the web client).

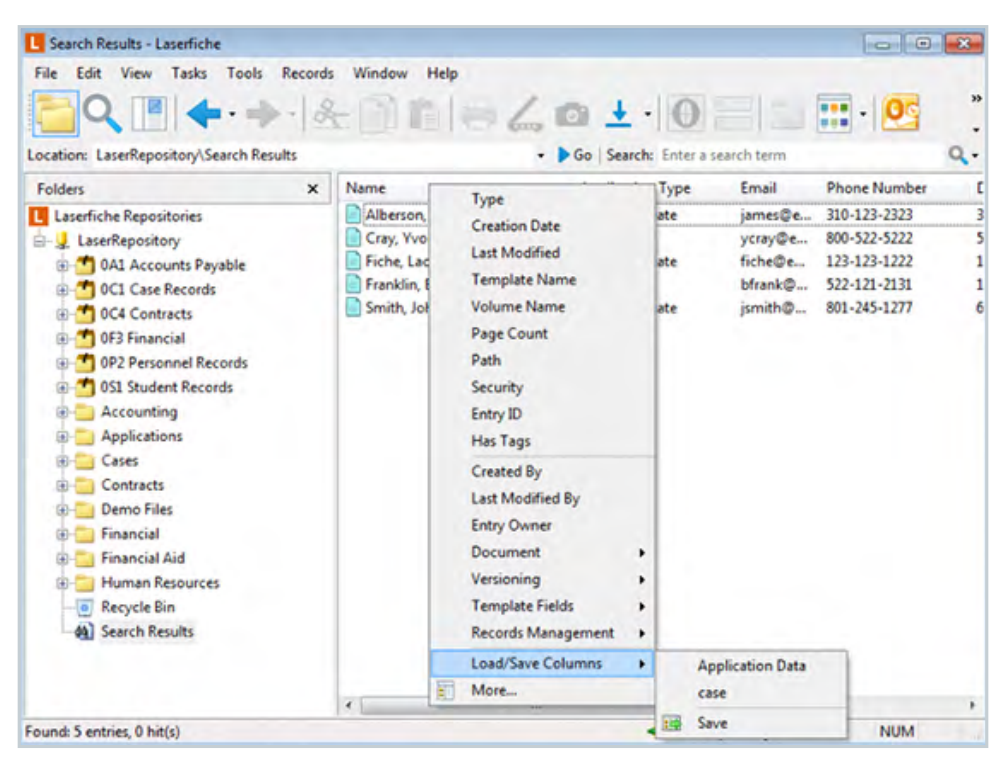

Loading a saved column profile in the Windows client

You can also load a column profile in the web client by clicking on Display Options and selecting Saved Columns. From there, select the column profile that you would like to use. Additionally in the web client, you can set a default column sort order by clicking on Sort Columns from the Display Options menu. You can also sort by more than one column by right-clicking in the column headers, selecting Sort Columns and clicking on the various column headers.

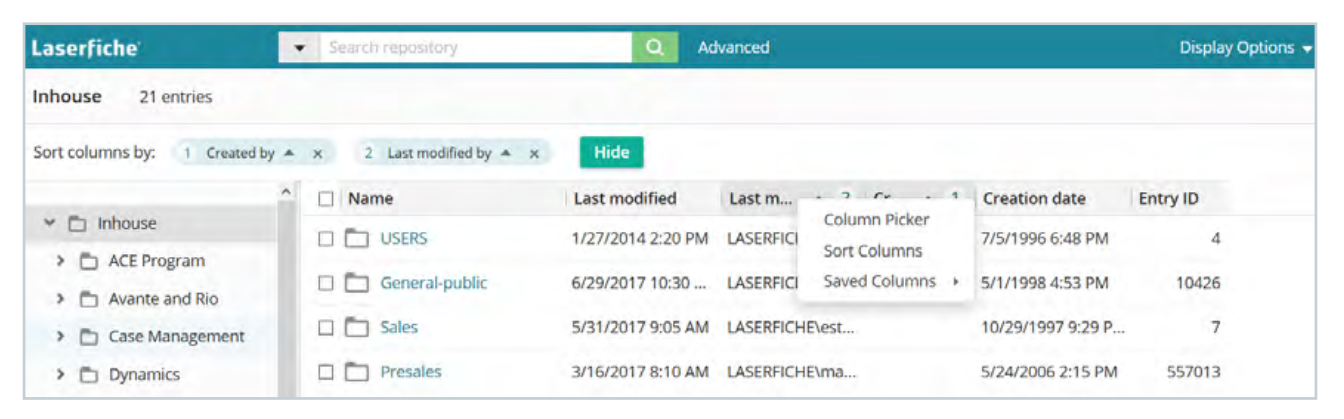

Configuring a multi-column sort in the web client

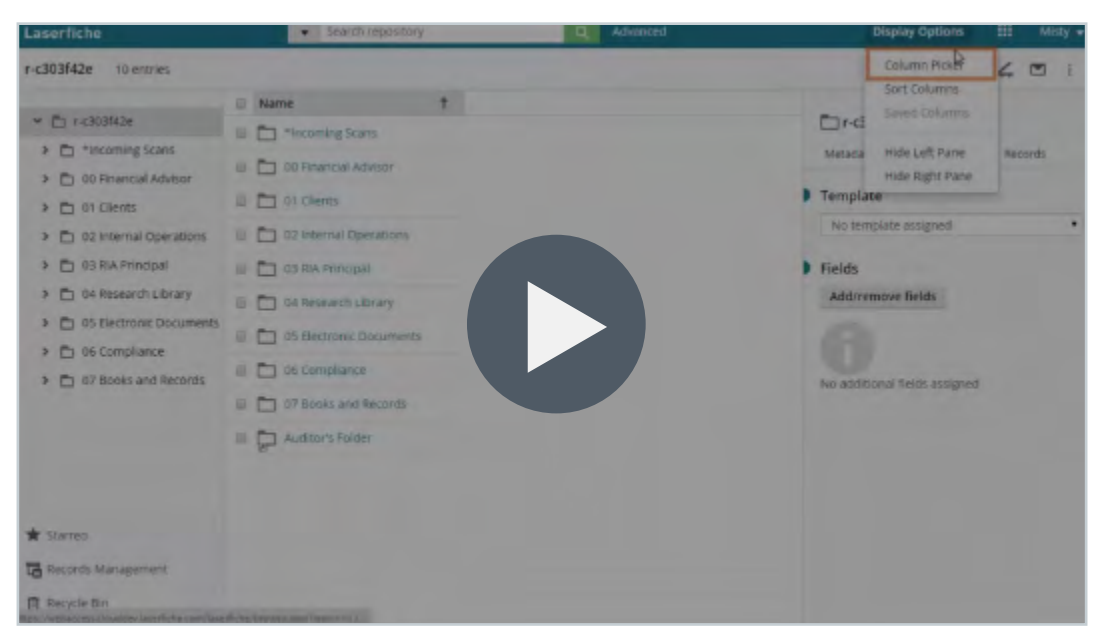

Video: Laserfiche Column Profiles

#### Save a Search

If you perform the same search regularly, you can save it as a Saved Search. This search will then be accessible from within the Saved Searches menu in the Advanced Search window.

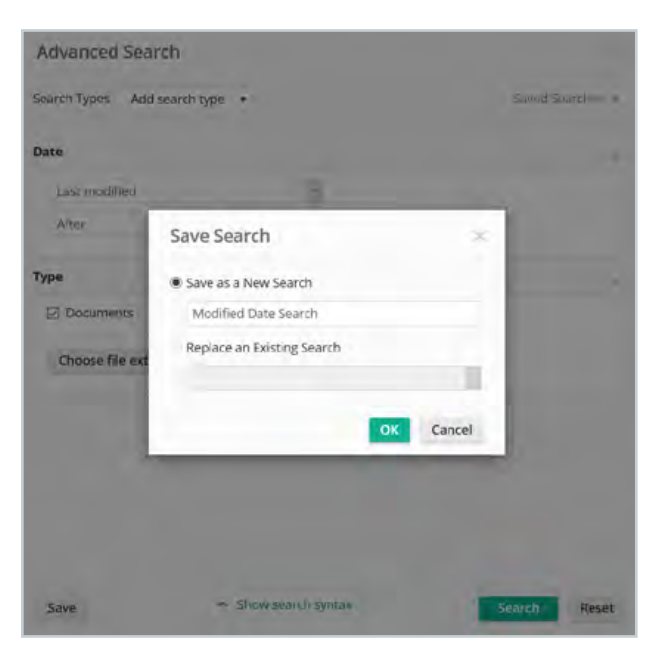

Saving a search in the web client

| Search        | ×                                   |
|---------------|-------------------------------------|
| 🦧 Sa          | ave ⊄ Load                          |
| Cus           | stomize Search 🔻                    |
| Rec           | cords Management Search 🔹           |
| E Da          | ate ×                               |
| Find          | documents or folders                |
| Idal          | on the following date:              |
| With          | hin last 2 weeks 🗸                  |
| - W           | ithin Folder ×                      |
| Limit         | search results to:                  |
| 00            | Current folder:                     |
| Inhou<br>Prog | Save Search × hange\In              |
| ۰ (           | Save as a New Search     OK         |
|               | Modified Date Search Cancel         |
| <b>v</b> 1    | O Replace an Existing Search Delete |
|               | Run Smarter Entries search          |
|               |                                     |
|               |                                     |
|               |                                     |
|               |                                     |
|               |                                     |

Saving a search in the Windows client

To run a saved search in the Windows client, open the search tab and click on Load. Then select the saved search.

Search × 🧔 Save 📌 Load Customize Search Ŧ **Records Management Search**  Date Find documents or folders last modified ✓ on the following date: ~ Within last 2 weeks Choose Saved Search Х - W Limit OK  $\bigcirc$  ( Run Smarter Entries search Inhou hange\In Cancel Prog Delete و ی 🖌 II

In the web client, click on the Advanced search button at the top of the browser window. Then select Saved Searches.

| Search Types Add search type 🔹 🔟 🔹                                                         | Saved Searches        |  |
|--------------------------------------------------------------------------------------------|-----------------------|--|
|                                                                                            | Modified Date Search  |  |
| Common                                                                                     | Manage saved searches |  |
| Document text 🛛 🗹 All fields                                                               |                       |  |
| Entry names     Annotation text                                                            |                       |  |
| Туре                                                                                       | -8                    |  |
| Documents Die Folders Die Shortcuts                                                        |                       |  |
|                                                                                            |                       |  |
| Choose file extensions                                                                     |                       |  |
| Choose file extensions<br>Within folder                                                    |                       |  |
| Choose file extensions Within folder Search within entire repository                       |                       |  |
| Choose file extensions Within folder Search within entire repository Field                 |                       |  |
| Choose file extensions Within folder Search within entire repository Field Choose template |                       |  |

Loading a saved search in the web client

Loading a saved search in the Windows client

Note that any saved searches created with the Windows client will not be available in the web client, and vice versa. If you want to use the same saved search in both clients, you will have to create it in each client separately.

#### **Bookmark Pages in a Document**

When working within large documents, it can be useful to leave a bookmark so that you remember where you found a particular piece of information, or so that you know where you left off working. In Laserfiche, you can use annotations and the Annotations pane as a bookmark list.

For example, you might add a sticky note to signal where you stopped reading so that you begin there the next day. You can then display the Annotations pane and jump immediately to the location that you need by double-clicking on the annotation. You can even display the sticky note text in the pane to distinguish one bookmark from another. If you do not want to display your bookmarks to other users, you can make them private.

| Annotations |      |               | Ψ×                     |
|-------------|------|---------------|------------------------|
| Туре        | Page | Date Modified | Text                   |
| Sticky Note | 219  | 2/11/2014 7:3 | Useful for Case 2512.  |
| Sticky Note | 267  | 2/11/2014 7:3 | Good reference inform  |
| Sticky Note | 283  | 2/11/2014 7:3 | Send this to Paul.     |
| Sticky Note | 444  | 2/11/2014 7:3 | Left off reading here. |

Annotations used as bookmarks in the Windows client

#### **Customize the Document Viewer**

You can rearrange the panes in the Laserfiche Windows client Document Viewer, allowing you to close panes that you do not want to use, open panes that you do, and drag and drop panes to different locations. You can also stack panes on top of one another so that they are accessible via tabs, or pin/unpin panes so that they open when you need them and slide out of sight when you do not. In addition, once you have set the panes in the configuration you want, you can lock the pane display to avoid accidentally moving a pane.

If you do accidentally move a pane, or rearrange your panes and later decide that you are not happy with them, you can quickly reset your pane layout to the default by closing all of the open panes. Once the last pane has been closed, the Document Viewer will give you the option to return to the default.

To modify the configuration of Document Viewer panes in the web client, click on Display Options. From there, you can select which panes to view and how the imaged document and thumbnails should be arranged.

| Q                                                  | Display Options 👻                      |
|----------------------------------------------------|----------------------------------------|
| :                                                  | Show On Screen  Thumbnail  Text e      |
| ✓ Details Pane                                     | Details +                              |
| ✓ Metadata<br>✓ Fields                             | Page Display Page Display Page Display |
| <ul> <li>Annotations</li> <li>Processes</li> </ul> | Reset Panes f                          |
| ✓ Records                                          | No additional                          |

*The Display Options menu in the web client Document Viewer* 

You can customize your Laserfiche Windows client toolbar by adding or removing buttons. For example, if you check out electronic documents frequently you can add the Check Out document button to your toolbar. Simply right-click the toolbar and click Customize. Select the buttons you want to add and drop them onto the toolbar.

| L In Progress - Laserfiche                                                                                                    |                                                                                                    |                                                                                                    |          |
|----------------------------------------------------------------------------------------------------|----------------------------------------------------------------------------------------------------|----------------------------------------------------------------------------------------------------|----------|
| Eile       Edit       View       Tasks       Tools       Records       Window       Help         Image: Contract on the second second                                                                                                    | inge\In Progress                                                                                                    | •   💽 📰 🔡 • 💽 ?                                                                                                    | •        |
| Folders ×                                                                                                    | Name 🔺                                                                                                    | Creation Date                                                                                                    | Start Da |
| Starred     ACE Program     ACE Program     Act and Rio     Avante and Rio     Case Management     Gase Management     Gase Management     Infrastructure     Infrastructure     Infrastructure     Infrastructure     Area Infrastructure     Area Infrastructure     Ar | Customize<br>First Ent<br>Copy of<br>Categories<br>File<br>Edit<br>View<br>Tasks<br>Tools<br>Records<br>Window<br>Help<br>Business P | Commands       Options       Keyboard         ommand to a toolbar: select a category and drag the put of this dialog box to a toolbar.       statement of this dialog box to a toolbar.         s:       Commands:         ands       Calculate Sizes         Image: Check In Documents       Image: Check Out Details         Image: Check Out Documents       Image: Checked Out Documents         Image: Choose Columns       Image: Close Window | ×        |

Customizing the toolbar in the Windows client

To customize the web client toolbar, navigate to the Tools section in the Options menu (found when clicking on your user name in the upper right corner of the Folder Browser). Drag the options you want to display to the "On toolbar" list and drag the options you do not want to display to the "Under More Actions" button list.

| aserfiche    |    |         |                                              |
|--------------|----|---------|----------------------------------------------|
| Options      | ٠. |         |                                              |
| nhouse       |    | Toolbar | Folder Browser                               |
| General      |    |         | On toolbar                                   |
| Display      |    |         | II C Refresh                                 |
| Download     |    |         | II I New Folder                              |
| New Document |    |         | Import                                       |
| Search       |    |         | 11 🚄 Scan                                    |
|              |    |         | II a Rename                                  |
| Tools        |    |         | 🗄 🖬 Email                                    |
| Reset        |    |         | Under More Actions button                    |
| Advanced     |    |         | <ul><li>Delete</li><li>Delete Page</li></ul> |

Customizing the toolbar in the web client

| How Digital Document Management Solutions + | Search in socument                                                                          | Q                                                                                                    | Display Options 🔛 adam.lee +                                                                                                    |
|---------------------------------------------|---------------------------------------------------------------------------------------------|----------------------------------------------------------------------------------------------------|----------------------------------------------------------------------------------------------------|
| ▲ 0 /25 <b>k</b> ()                         | I Q 💮 💬 Fit.width •                                                                         | 6 2 5 5 1 · T                                                                                                    | Shaw Dri Screen                                                                                                    |
|                                             | <text><text><text><text><text><text><text></text></text></text></text></text></text></text> | Edit How Digital Document Management Helps You Meet Compliance Preliminary vectors and a Column tertifies any 2 Columns the combin 3 Columns the combin 3 Columns the combin 3 Columns the combin 3 Columns the combin 3 Columns the combin 3 Columns the combin 3 Columns the combin 3 Columns the combin 3 Columns the combin 3 Columns the combin 3 Columns the combin 3 Columns the combin 3 Columns the combin 4 Columns the combin 4 Co | <ul> <li>Test prosition Records</li> <li>Page Display</li> <li>Thumbnail Display</li> <li>Reset Panes</li> <li>Modified adam-ke atrustions</li> <li>Modified adam-ke atrustications</li> <li>Folder path</li> <li>Thumcallel Research Library</li> <li>✓ Show advanced</li> </ul> |

Video: Configure the Document Viewer

#### Zoom In On a Portion of the Document

When working in an imaged document in the Windows client, you can quickly select sections of a document. Simply click on the document's page and drag the cursor to create a lasso encompassing the part of the image you want to select. By default, as soon as you release the mouse button the Document Viewer will zoom in on the selected portion of the image. If you want to select a section of the image without zooming, you can hold down CTRL as you select.

In the web client, you can click the magnifying glass icon in the document's tool bar and then click a portion of the document to zoom in on that particular section.

#### Simplify Metadata Entry

In order to simplify the process of manually filling out metadata, you can add the **%(Parent)** token inside a field to automatically pull information from the parent folder's template.

Example: Once a graduate or undergraduate application is reviewed, it is moved to the Student Records folder where a subfolder is created for each applicant. A Student ID is then automatically generated and inserted in the folder's template Student ID field. In order to simplify populating the Student ID in the application document's template, you can set the default value of this field to the **%(Parent)** token.

> If you can see a use for this here at Flagstaff County, please contact your Laserfiche Administrator to discuss options. We are already using this in some areas and know that there could be more opportunities.

This way, the next time you view the document's metadata, it will be filled with the Student ID pulled from the folder's template.

| Major             |   | * | Major              |   | * |
|-------------------|---|---|--------------------|---|---|
| History           | ~ |   | History            | ~ |   |
| Email             |   |   | Email              |   |   |
| jsmith@email.com  | > |   | jsmith@email.com   | > |   |
| Phone Number      |   |   | Phone Number       |   |   |
| 801-245-1277      | > |   | 801-245-1277       | > |   |
| Date of Birth     |   |   | Date of Birth      |   |   |
| 6/18/1995         |   |   | 6/18/1995          |   | ÷ |
| Student ID        |   |   | Student ID         |   |   |
| %(Parent)         |   |   | 201545451          | > |   |
| Add/Remove Fields |   |   | Add/Remove Fields. |   |   |

Using the field data inheritance token in the Windows client

In the Windows client, you can also select a portion of your image using the text lasso, (see Zoom In On a Portion of the Document section) and drag and drop that selection into the fields of a document. (You will need to make sure that you are selecting the image without zooming, either by holding down CTRL or by changing the default behavior in Options.) This will copy the text from the selected portion of the image into the field.

For instance, if your document contains a customer name, and you need to fill out a customer name field, you do not need to retype the field value. Instead, you can select the portion of the document that contains the customer name, then drag and drop it into the Customer Name field. This allows you to take advantage of existing text, rather than having to re-input it by hand. The web client has a separate select text button in the toolbar. This allows you to select a portion of the document's text, automatically copying it to your computer's clipboard. Simply paste the text in the appropriate field.

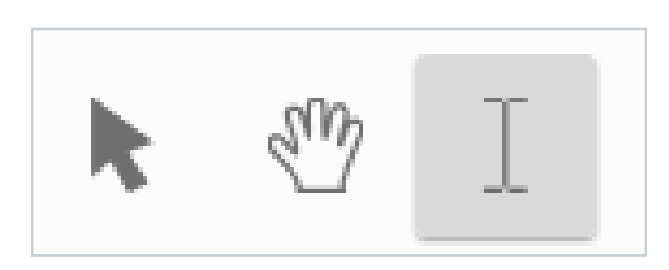

The select text button in the web client Document Viewer

Dragging and dropping, or selecting text from the image only works if there is text associated with the image. If the document has not been OCRed, you will not be able to use this feature.

Learn More: Tips and Tricks White Paper\*

# Index: Key Terminology

M

#### Annotation

An annotation is additional information applied to a specific page of a document, such as a highlight, a sticky note, or a redaction, that does not alter the underlying information in the document.

#### **Check Out/In**

Checking out a document is a way of indicating that you are currently working on that document. When a document is checked out, other users can open the document and view its contents, but they will not be able to make or save changes to the document.

#### **Digital Signature**

A digital signature is a way of indicating that a document is authentic, has been signed by a particular person, and has not been modified since the signature was applied. Digital signatures will only be available in your repository if your Laserfiche Server is licensed for them.

#### **Document Viewer**

The Document Viewer displays images, text, metadata (fields, tags, links, versions and digital signatures), annotations and thumbnails.

#### **Electronic Document**

An electronic document is a Laserfiche document associated with an electronic file. An electronic file is any non-image file that was created in an application other than Laserfiche. Electronic documents are usually viewed and modified using an external application.

#### Entry

An entry is a generic term for a document or folder.

### Entry ID

The unique identifying number associated with an entry in Laserfiche.

#### Field

A field stores supplemental information on a document or folder. Fields provide a quick overview of the content or important identifying characteristics of a document or folder, and increase the entry's searchability.

#### Folder Pane

The Folder Pane facilitates navigation and provides a clear, hierarchical representation of how your folders have been organized.

#### **Imaged Document**

When you create a document by scanning or importing pages into the repository, you create an imaged document.

#### Link

A link is a connection between multiple documents that allows you to keep track of related items.

#### Metadata

Metadata is a general term used to refer to information associated with a document in Laserfiche. Metadata consists of template and field data, tags, links, version information and digital signatures.

### OCR

OCR stands for Optical Character Recognition, which is the process of extracting text from an image containing text.

#### Repository

A repository allows information to be organized and accessible from a central location. Your repository contains your documents, the folder structure in which they are contained, and additional information such as metadata, annotations, and security.

#### Tag

A tag is a label applied to a document.

#### Template

A template is a collection of fields, which can be used to categorize a document for search and retrieval and to quickly apply those fields to the document.

#### Thumbnail

A thumbnail is a miniature image of a document's page.

#### TIFF

TIFF is the default file format for saving imaged documents in Laserfiche.

#### Token

A token is a placeholder for a value to be inserted. Tokens can be used when populating fields in metadata, or in creating annotations such as dynamic stamps.

#### Version

Documents in the repository can be placed under version control. When a document is under version control, changes to that document will be saved as new versions within the document. You can then view the changes to a document, keep track of edits, compare versions, or revert to another version.

#### https://support.laserfiche.com/gallery/list

I have set up a generic user. When you log in to the Support Site, use this criteria:

User: <u>county@flagstaff.ab.ca</u>

## Index

Password: flagstaff

# Additional Resources

Laserfiche provides numerous resources, both digital and in person, to help you get the most out of your Laserfiche system.

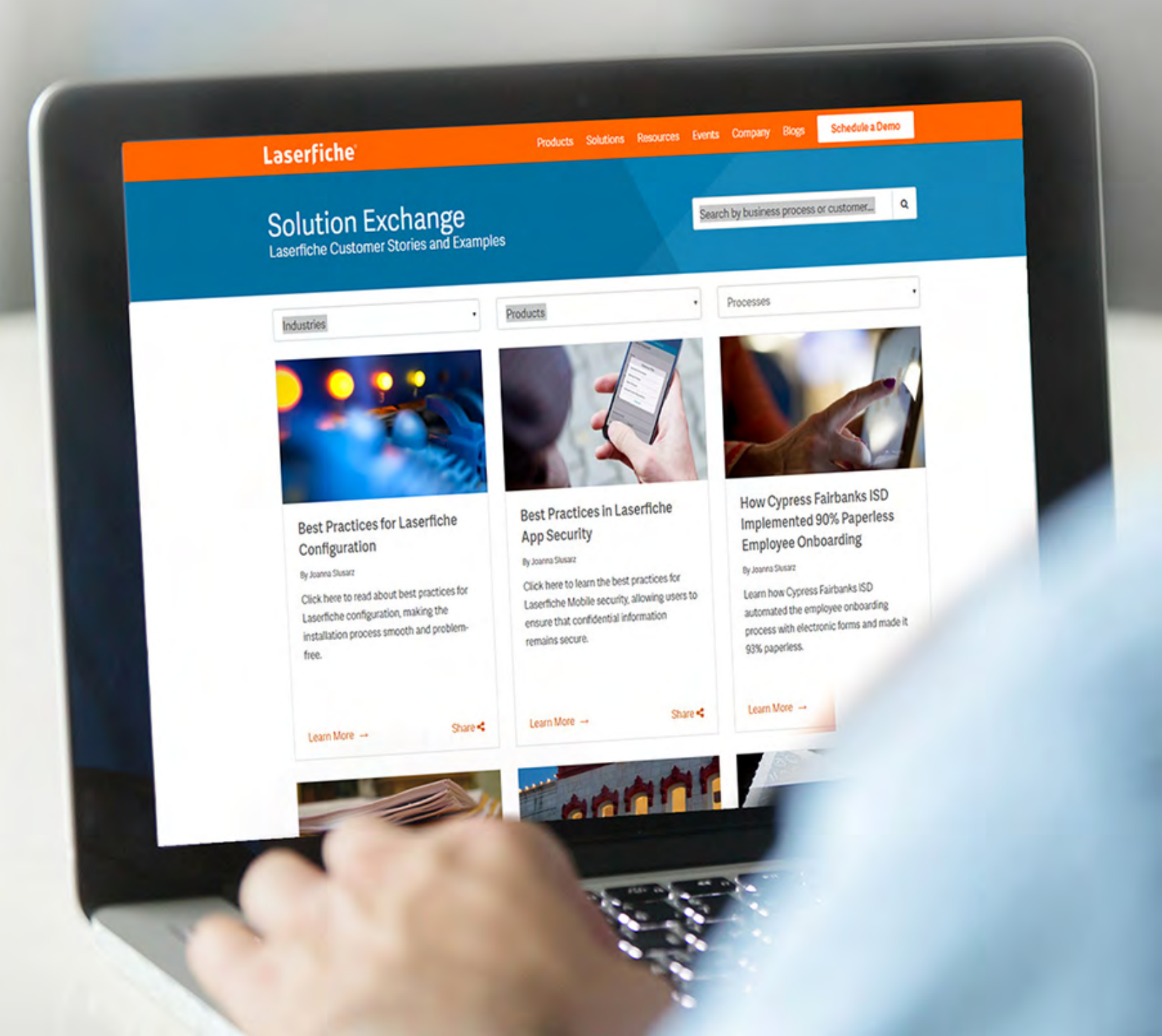

# Resources marked with an asterisk (\*) require a free Laserfiche Account to access. You can create the free account <u>here</u>.

- The <u>Laserfiche Online User Guide and Help Files</u>\* contains a comprehensive overview of all Laserfiche functionality.
- The <u>Laserfiche Video Tutorial gallery</u><sup>\*</sup> includes various instructional videos on many Laserfiche topics.
- The <u>Laserfiche Solution Exchange</u> comprises a number of real-world customer use-cases of Laserfiche, including screenshots of implementations.
- Laserfiche Answers<sup>\*</sup> is a question and answer forum where Laserfiche users, resellers and developers interact. You can search to see if someone has already answered a question that you have, and if not, ask it to receive answers from the community. Join Laserfiche Answers groups<sup>\*</sup> based on industry or common interest to share ideas with like-minded individuals.
- The <u>Laserfiche Online Training and Certification Program (CPP)</u> contains a number of comprehensive online training courses to help you get certified in various aspects of Laserfiche software.
- The Laserfiche Support Site\* provides white papers, videos and presentations on various topics to provide an in-depth look at different Laserfiche functionality. You can use the comprehensive search functionality or filter by product.
- The annual Laserfiche Empower Conference allows you to choose from more than 250 sessions and hands-on labs taught by industry experts, Laserfiche engineers, and customers on all topics related to Laserfiche. You can also test drive the newest features of the Laserfiche product line.
- <u>Regional User Groups</u> are held all around the world and help users network, exchange tips and tricks, and learn about new features.
- <u>Regional Training</u>, which includes certified Laserfiche training classes, is held around the world. Learn how to take full advantage of your Laserfiche system, and use new products and features.

## Laserfiche<sup>®</sup>

## Join the Laserfiche Community

Laserfiche Answers is a community-driven web forum where Laserfiche users from all around the world share their knowledge and expertise.

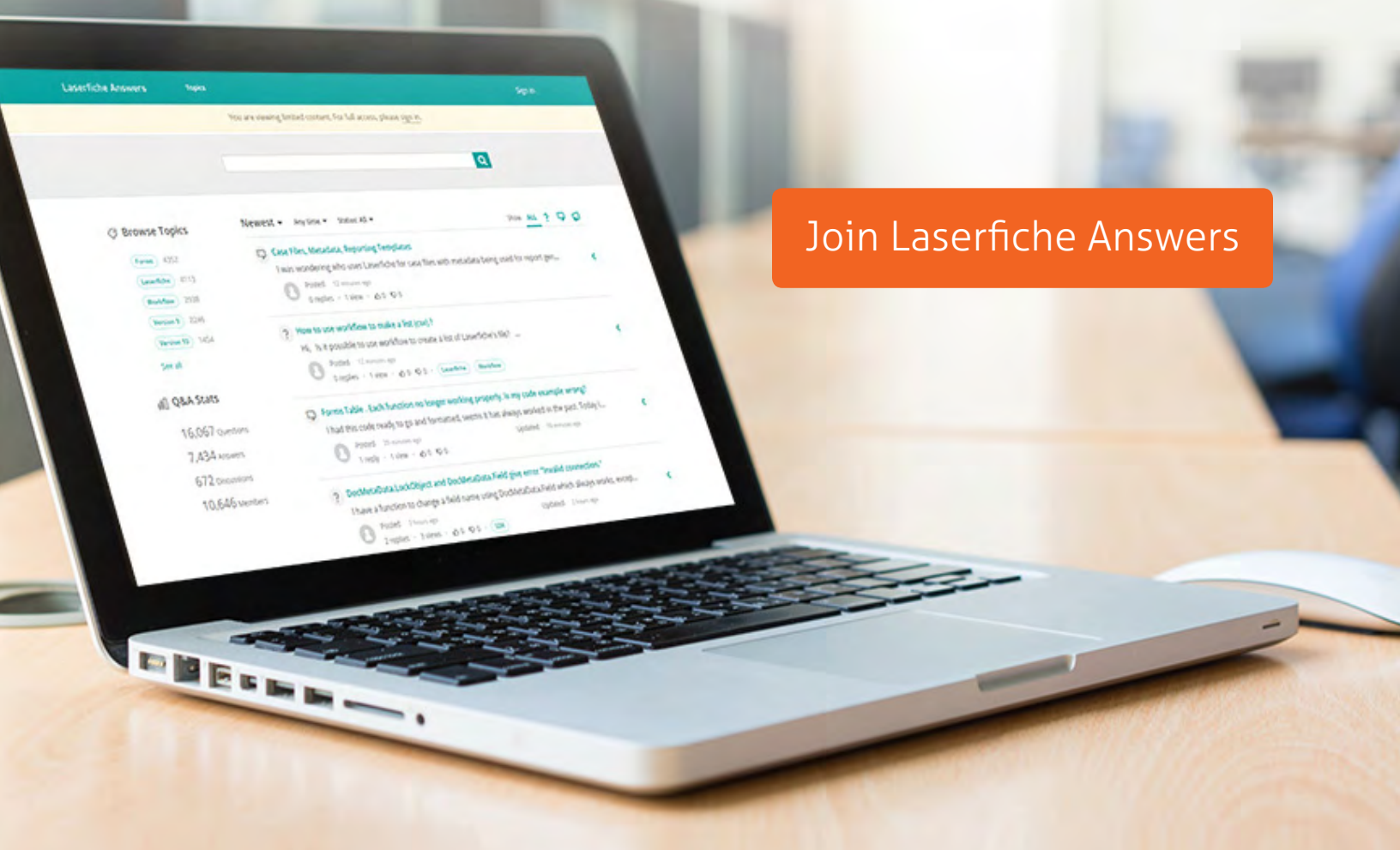

© 2017 Copyright reserved. Laserfiche is a division of Compulink Management Center, Inc. Laserfiche®, Run Smarter® and Compulink® are registered trademarks of Compulink Management Center, Inc. All other trademarks are properties of their respective companies. Due to continuing product development, product specifications and capabilities are subject to change without notice.